DV51-... Vector Frequency Inverter and DEX-KEY-6... Keypad

**Quick Reference Guide** 

06/05 AWB8230-1580GB

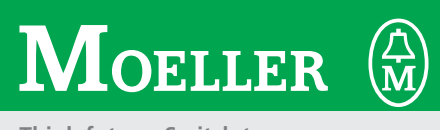

Think future. Switch to green.

All brand and product names are trademarks or registered trademarks of the owner concerned.

1st published 2005, edition date 06/05

© Moeller GmbH, 53105 Bonn

| Author      | Jörg Randermann |
|-------------|-----------------|
| Editor:     | Michael Kämper  |
| Translator: | Dominik Kreuzer |

All rights reserved, including those of the translation.

No part of this manual may be reproduced in any form (printed, photocopy, microfilm or any other process) or processed, duplicated or distributed by means of electronic systems without written permission of Moeller GmbH, Bonn.

Subject to alteration without notice.

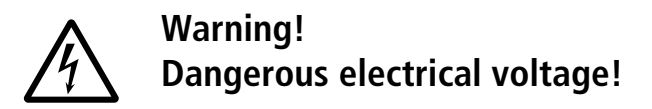

#### Before commencing the installation

- Disconnect the power supply of the device.
- Ensure that devices cannot be accidentally restarted.
- Verify isolation from the supply.
- Earth and short circuit.
- Cover or enclose neighbouring units that are live.
- Follow the engineering instructions (AWA) of the device concerned.
- Only suitably qualified personnel in accordance with EN 50110-1/-2 (VDE 0105 Part 100) may work on this device/system.
- Before installation and before touching the device ensure that you are free of electrostatic charge.
- The functional earth (FE) must be connected to the protective earth (PE) or to the potential equalisation. The system installer is responsible for implementing this connection.
- Connecting cables and signal lines should be installed so that inductive or capacitive interference does not impair the automation functions.
- Install automation devices and related operating elements in such a way that they are well protected against unintentional operation.
- Suitable safety hardware and software measures should be implemented for the I/O interface so that a line or wire breakage on the signal side does not result in undefined states in the automation devices.

- Ensure a reliable electrical isolation of the low voltage for the 24 volt supply. Only use power supply units complying with IEC 60364-4-41 (VDE 0100 Part 410) or HD 384.4.41 S2.
- Deviations of the mains voltage from the rated value must not exceed the tolerance limits given in the specifications, otherwise this may cause malfunction and dangerous operation.
- Emergency stop devices complying with IEC/EN 60204-1 must be effective in all operating modes of the automation devices. Unlatching the emergency-stop devices must not cause restart.
- Devices that are designed for mounting in housings or control cabinets must only be operated and controlled after they have been installed with the housing closed. Desktop or portable units must only be operated and controlled in enclosed housings.
- Measures should be taken to ensure the proper restart of programs interrupted after a voltage dip or failure. This should not cause dangerous operating states even for a short time. If necessary, emergency-stop devices should be implemented.
- Wherever faults in the automation system may cause damage to persons or property, external measures must be implemented to ensure a safe operating state in the event of a fault or malfunction (for example, by means of separate limit switches, mechanical interlocks etc.).

### Contents

| 1   | About the DV51 series     | System overview                                                                                              | 3        |
|-----|---------------------------|----------------------------------------------------------------------------------------------------|----------|
|     |                           | Rating and nameplate                                                                                         | 4        |
|     |                           | Layout of the DV51                                                                                           | 5        |
|     |                           |                                                                                                    |          |
| 2   | Installation              | During to main a la                                                                                          | 7        |
|     |                           | Power terminals<br>Control signal terminals                                                                  | /<br>0   |
|     |                           | <ul> <li>Connecting a signalling relay</li> </ul>                                                            | 9        |
|     |                           | <ul> <li>Connecting the control signal terminals</li> </ul>                                                  | 9        |
|     |                           |                                                                                                    |          |
| 3   | Using the DV51            |                                                                                                    | 17       |
|     |                           | Operational warnings                                                                                         | 17       |
|     |                           | BIOCK diagram                                                                                                | 18<br>10 |
|     |                           | <ul> <li>Standard operation actuation with default settings</li> </ul>                                       | 20       |
|     |                           | Output terminals                                                                                             | 22       |
|     |                           |                                                                                                    |          |
| 4   | Optional keypad DEX-KEY-6 |                                                                                                    | 23       |
|     |                           | Features of keypad DEX-KEY-6                                                                                 | 23       |
|     |                           | Fitting a keypad in the DV51                                                                                 | 24       |
|     |                           | Keypad and connection cable                                                                                  | 24<br>25 |
|     |                           |                                                                                                    | 25       |
| 5   | Messages                  |                                                                                                    | 29       |
|     |                           | – Fault messages                                                                                             | 29       |
|     |                           | – Fault message register                                                                                     | 30       |
| 6   | Troubleshooting           |                                                                                                    | 31       |
|     | 5                         |                                                                                                    |          |
| Ap  | pendix                    |                                                                                                    | 33       |
|     |                           | Technical data                                                                                               | 33       |
|     |                           | - General technical data of the DV51                                                                         | 33       |
|     |                           | <ul> <li>Specific technical data of the DV51-322</li> <li>Specific technical data of the DV51-320</li> </ul> | 35       |
|     |                           | <ul> <li>Specific technical data of the DV51-320</li> </ul>                                                  | 30       |
|     |                           | Table for recording user-defined parameter settings                                                          | 37       |
|     |                           |                                                                                                    | 5,       |
| Inc | lex                       |                                                                                                    | 53       |
|     |                           |                                                                                                    |          |
|     |                           |                                                                                                    |          |
|     |                           |                                                                                                    |          |

06/05 AWB8230-1579GB

#### About the DF51 series 1

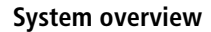

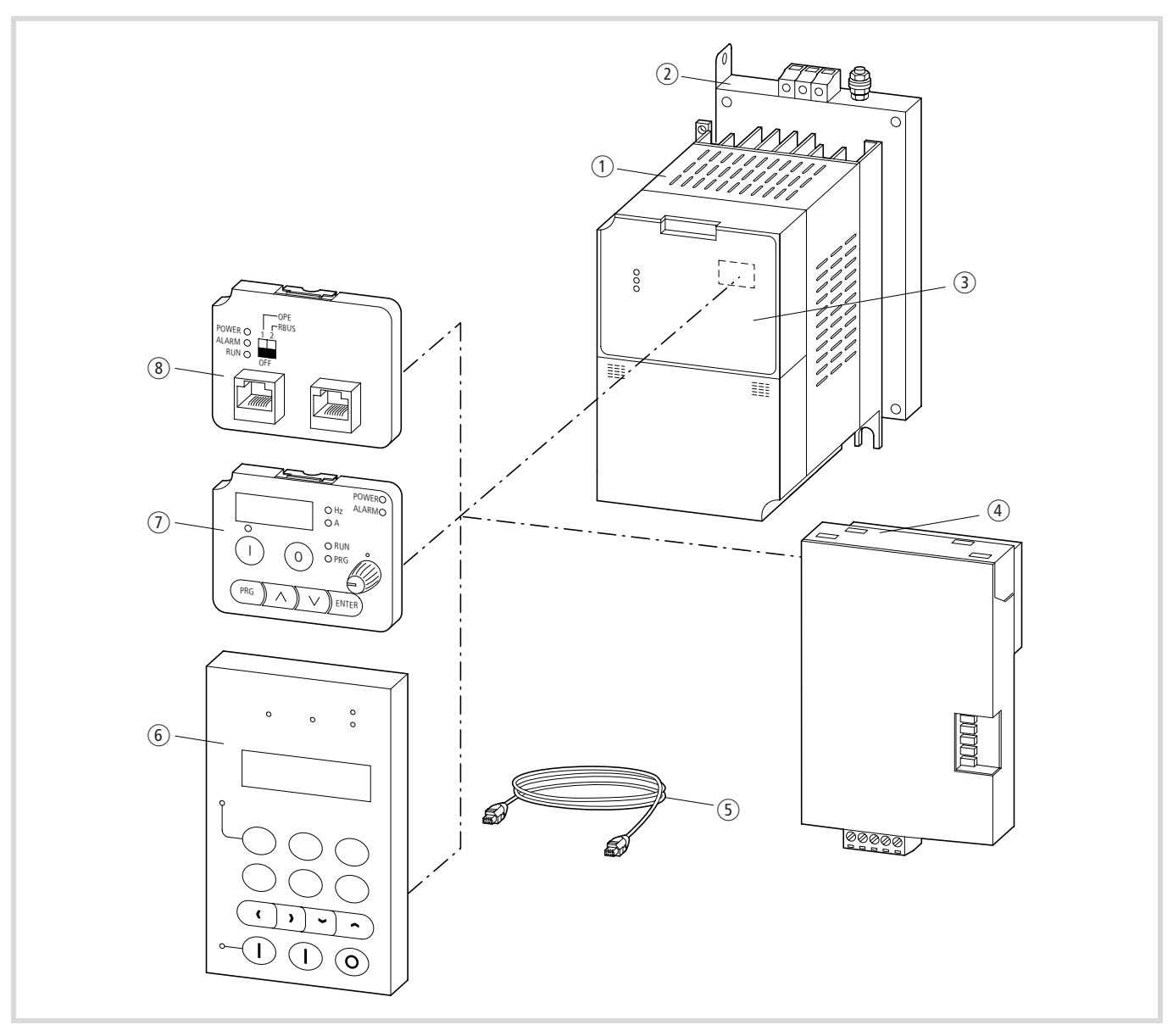

Figure 1: System overview

- ① DF51-... frequency inverter
- (2) DE51-LZ... RFI filters
- $(\ensuremath{\mathfrak{3}})$  Cover with built-in DE51-KEY-FP LED display
- (5) DEX-CBL-...-ICS connection cables

- 6 DEX-DEY-10 external keypad
- ⑦ Optional LCD keypad DEX-KEY-6, DEX-KEY-61, for external or built-in use

#### **Rating and nameplate**

The electrical connection ratings are printed on the terminal shroud.

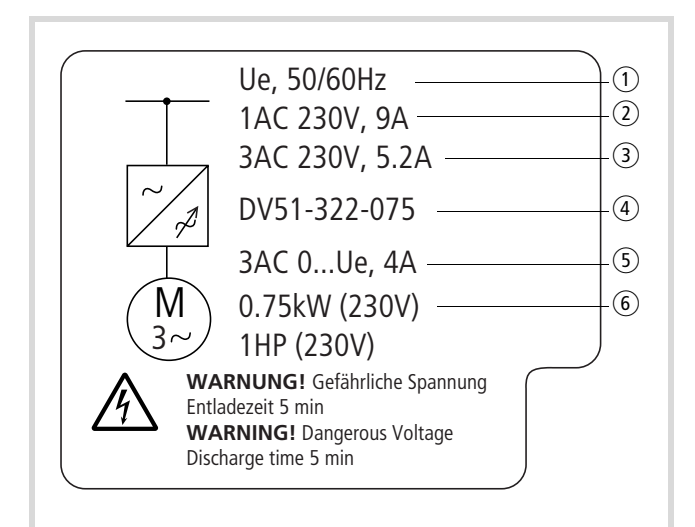

Figure 2: Terminal shroud example

- Ue = rated voltage (mains supply voltage) 230 V 50/60 Hz = mains frequency
- (2) 9A = phase current at single-phase connection
- (3) 5.2A = phase current at three-phase connection
- ④ DF51-322-075 = part number
- (5) 3AC = three-phase output voltage in range from zero to mains supply voltage (Ue) rated current 4 A
- 0.75 kW = assigned motor rating at rated voltage (230 V) or 1 HP (horse power)

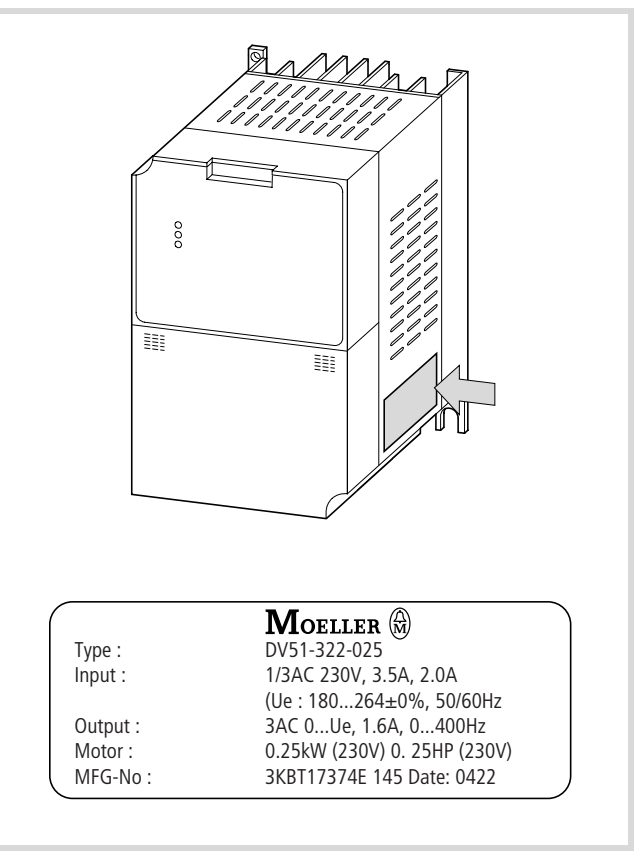

The DF51's rating is recorded on the nameplate on the unit's side.

Figure 3: Nameplate of DF51 frequency inverter

| Туре   | Part number                                                                                                   | DF51-322-025                                                           |
|--------|----------------------------------------------------------------------------------------------------|------------------------------------------------------------------------|
| Input  | Mains input values:<br>phases, rated voltage, phase current and permissible<br>voltage range, mains frequency | 1AC 230 V, 3.5 A<br>3 AC 230 V, 2.0 A<br>(Ue: 180–264 V±0 %, 50/60 Hz) |
| Output | Motor output values:<br>phases, voltage range, rated current, frequency range                                 | 3AC 0–Ue, 1.6 A, 0–400 Hz                                              |
| Motor  | Assigned motor rating at specified rated voltage                                                              | 0.25 kW (230 V)<br>0.25 HP (230 V)                                     |
| MFG-No | Manufacturer number and date                                                                                  | 3KBT17374E 145 Date: 0422                                              |

The labelling has the following meaning (example):

#### Layout of the DF51

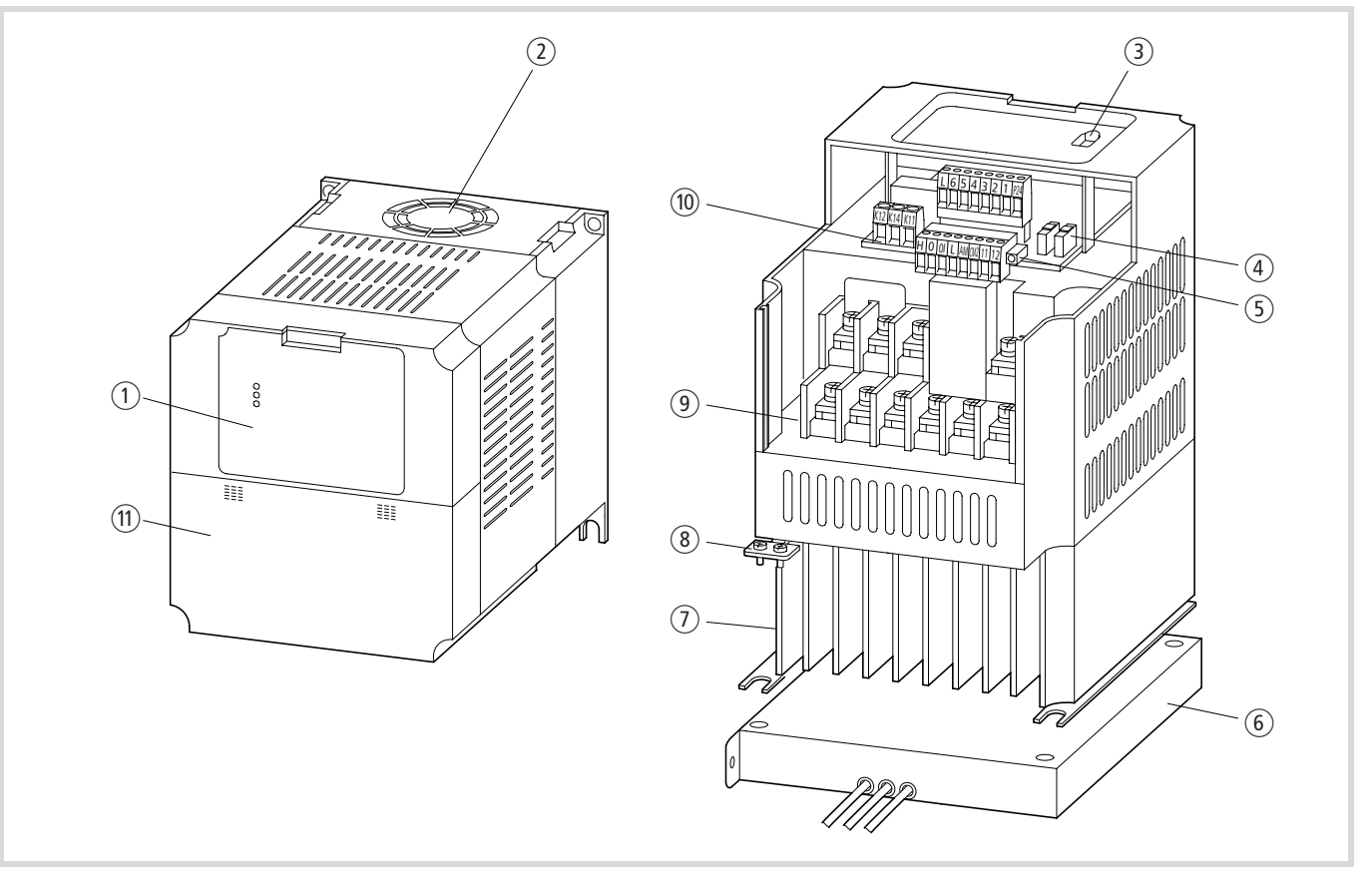

Figure 4: Overview of the DF51

- (1) Cover with built-in LED display (DE51-KEY-FP)
- (2) Device fan (DF51...1K5 to ...7K5 only)
- (3) RJ 45 communication interface (Modbus)
- ④ Microswitches
- (5) Plug-in control signal terminals
- (6) Earth connection (PE)

- ⑦ Optional radio interference filter
- (8) Heat sink
- 9 Power terminals
- 10 Signalling relay terminals
- 1 Terminal shroud (control section, power section)

06/05 AWB8230-1579GB

### 2 Installation

#### **Power terminals**

#### Opening the terminal shroud

Complete the following steps with the tools stated and without the use of force.

To open the terminal shroud:

- ▶ Press down on the latches 1.
- ▶ Then pull the terminal shroud downwards ②.

On devices DF51-...-5K5 and DF51-...-7K5, the terminal shroud hinges downwards. and can be removed in its lowered position.

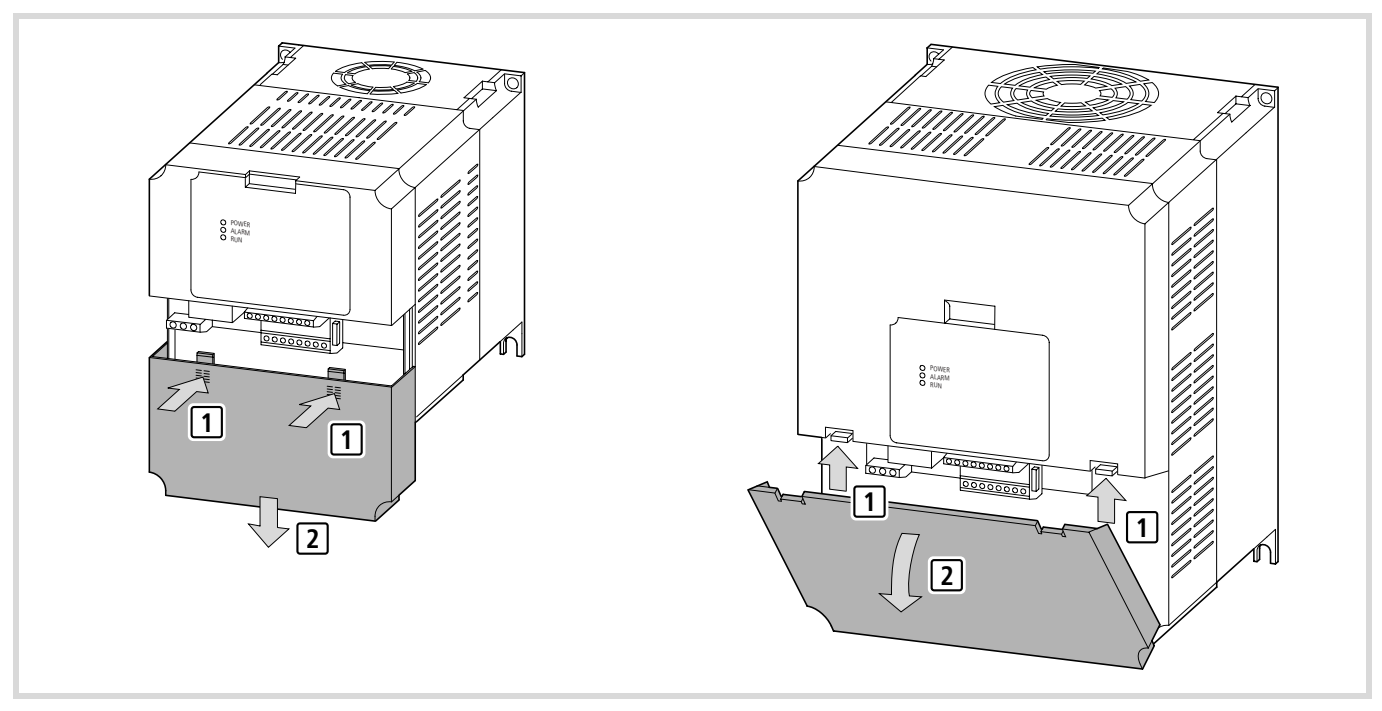

Figure 5: Opening the terminal shroud

#### Connecting the power terminals

### Warning!

Select a frequency inverter that is suitable for the available supply voltage ( $\rightarrow$  section "Technical data", page 33):

- DF51-320: Three-phase 230 V (180 to 264 V ± 0 %)
- DF51-322: Single- or three-phase 230 V (180 to 264 V ± 0 %)
- DF51-340: Three-phase 400 V (342 to 528 V ± 0 %)

#### Warning!

Never connect output terminals U, V and W to mains voltage. Danger of electrical shock or fire.

# Warning!

 $\triangle$ 

Each phase of the frequency inverter's supply voltage must be protected with a fuse (danger of fire).

### Warning!

Ensure that all power cables are firmly secured in the power section.

## Warning!

The frequency inverter must be earthed. Danger of electrical shock or fire.

#### Warning!

Do not connect any cables to unmarked terminals in the power section. Some of these terminals do not have a function (dangerous voltages) DF51or are reserved for internal use.

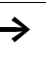

凃

For detailed information about connection and installation see the installation instructions (AWA8230-2147) supplied with every device.

#### Arrangement of the power terminals

The arrangement of power terminals depends on the size of the power section.

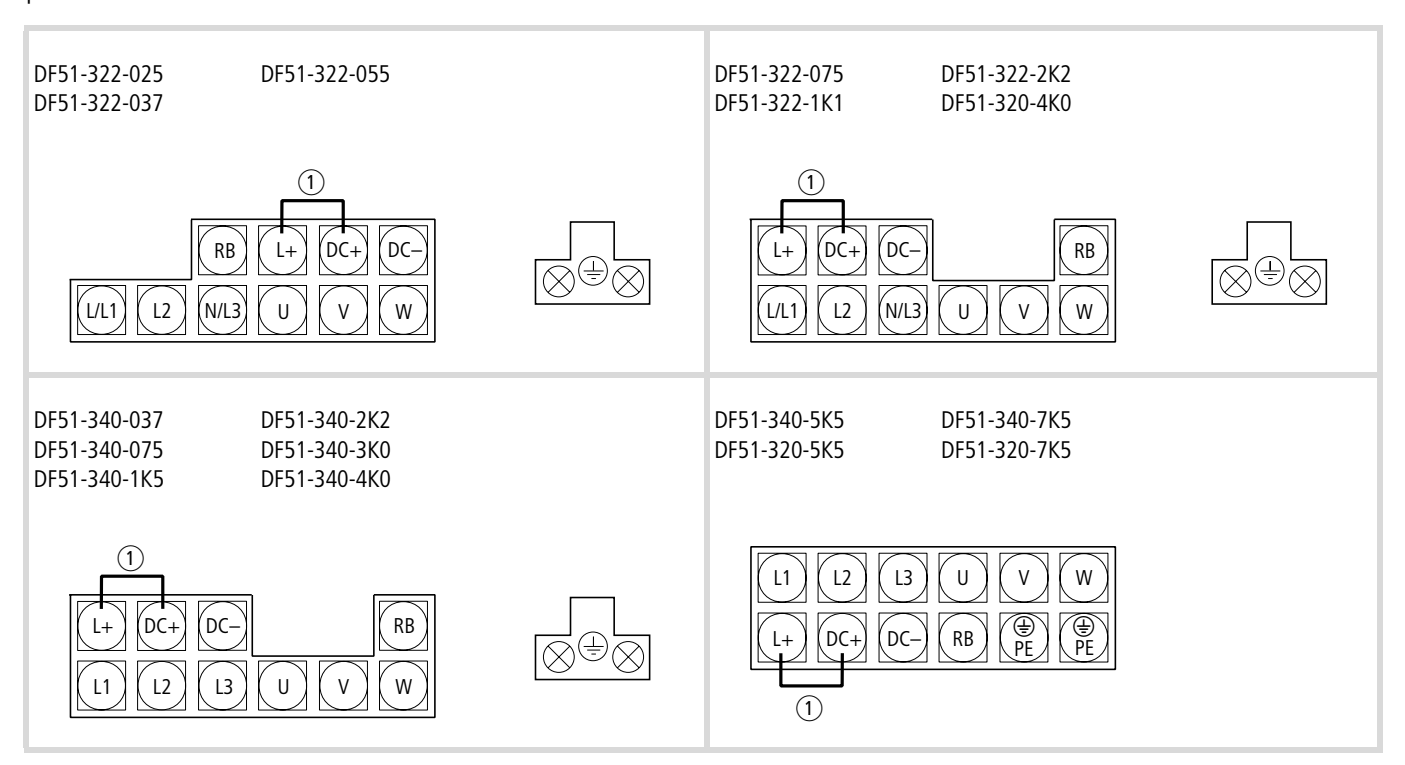

Figure 6: Arrangement of the power terminals

① Internal connection. Remove if a DC link choke is used.

#### Table 1:Description of the power terminals

| Terminal designa-<br>tion | Function                         | Description                                                                                                    |                                         |
|---------------------------|----------------------------------|----------------------------------------------------------------------------------------------------|-----------------------------------------|
| L, L1, L2, L3, N          | Supply voltage (mains voltage)   | <ul> <li>Single-phase mains voltage: Connection to L and N</li> <li>Three-phase mains voltage: Connection to L1, L2, L3</li> </ul>                 | L/L1 L2 N/L3 U V W                      |
| U, V, W                   | Frequency inverter output        | Connection of a three-phase motor                                                                                                    | 1 + 1 + 1 + 1 + 1 + 1 + 1 + 1 + 1 + 1 + |
| L+, DC+                   | External direct voltage reactor  | Terminals L+ and DC+ are bridged with a jumper. If a DC link choke is used, the jumper must be removed.                                            |                                         |
| DC+, DC-                  | Internal DC link                 | These terminals are used for connecting an optional external braking resistor and for DC linking and supplying DC to multiple frequency inverters. |                                         |
| RB, DC+                   | External braking resist-<br>ance | To these terminals, an optional external braking resistor<br>can be connected to the built-in braking transistor.                                  |                                         |
| (⊕), PE                   | Earthing                         | Enclosure earthing (prevents dangerous voltages on metallic enclosure elements in the event of a malfunction).                                     |                                         |

#### **Control signal terminals**

#### Connecting a signalling relay

The signalling relay consists of a floating contact (changeover switch). The contacts are connected to terminals K11, K12 and K14.

The illustration to the right indicates the position of the signalling relay terminals.

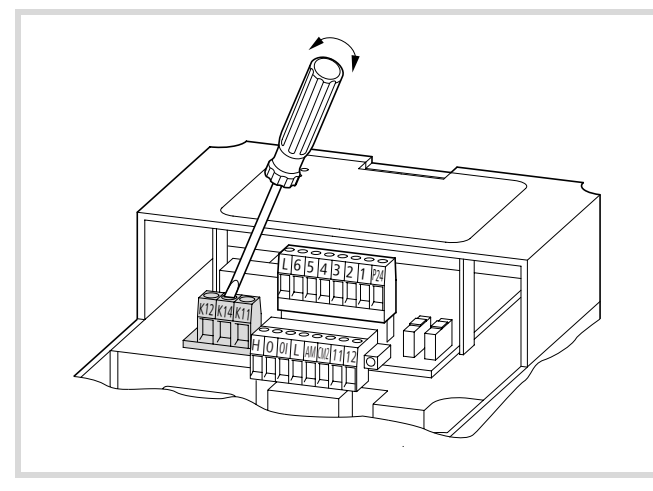

Figure 7: Position signalling relay terminals

| Table 2: | Description | of the | signalling | relay | terminals |
|----------|-------------|--------|------------|-------|-----------|
|          |             |        |            |       |           |

| Terminal designation | Description <sup>1)</sup>                                                                                                    |
|----------------------|----------------------------------------------------------------------------------------------------|
| K11                  | Default settings:                                                                                                    |
| K12                  | Operating signal: K11-K14 closed.     Foult message or neuror supply off, K11-K12                                                                                           |
| K14                  | closed<br>Characteristics of the relay contacts:                                                                                                    |
|                      | <ul> <li>Maximum 250 V AC/2.5 A (resistive) or 0.2 A (inductive, power factor = 0.4); minimum 100 V AC/10 mA</li> <li>Maximum 30 V DC/3.0 A (resistive) or 0.7 A</li> </ul> |
|                      | (inductive, power factor = 0.4);<br>minimum 5 V DC/100 mA                                                                                                    |
|                      | K11 K14 K12                                                                                                    |

1) You can assign the digital output functions to the signalling relay (PNU C021).

#### Connecting the control signal terminals

The plug-in type control signal terminals are arranged on two levels, the lower level being secured with two screws for strain relief.

Wire the control signal terminals to suit their application.

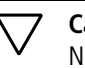

Caution!

**ESD** measures

Never connect terminal P24 with terminals L, H, O, OI or AM.

Use twisted or screened cables for connecting to the control signal terminals. Earth the screen on one side with a large contact area near the frequency inverter. The cable length should not exceed 20 m. For longer cables, use a suitable signal amplifier.

# 

Discharge yourself on an earthed surface before touching the control signal terminals and the circuit board to prevent damage through electrostatic discharge.

The illustration to the right shows the positions and layout of the individual control signal terminals.

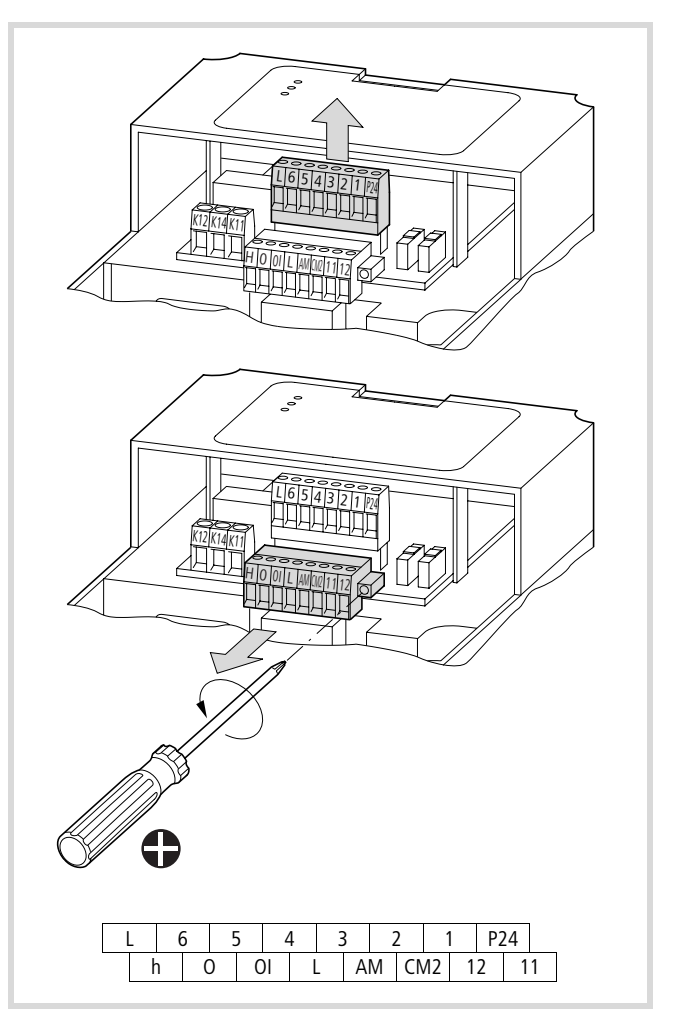

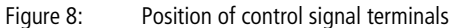

#### Function of the control signal terminals

Table 3: Function of the control signal terminals

| No. | Function                                  | Level                                       | DS                                       | Technical data, description                                                                                                    |
|-----|-------------------------------------------|---------------------------------------------|------------------------------------------|----------------------------------------------------------------------------------------------------|
| L   | Common reference potential                | 0 V                                         | -                                        | Reference potential for the internal voltage sources P24 and H                                                                                                    |
| 6   | Digital input                             | HIGH = +12  to  +27  V $LOW = 0  to  +3  V$ | 2CH = second parameter set               | PNP logic, configurable, $R_i = 5.6 \text{ k}\Omega$<br>Reference potential: terminal L                                                                                                    |
| 5   | Digital input                             |                                             | RST = reset                              | PNP logic, configurable, $R_i > 100 \text{ k}\Omega$<br>Reference potential: terminal L                                                                                                    |
| 4   | Digital input                             |                                             | FF2 (FF3) = fixed frequency 1<br>(3)     | PNP logic, configurable, $R_i = 5.6 \text{ k}\Omega$<br>Reference potential: terminal L                                                                                                    |
| 3   | Digital input                             |                                             | FF1 (FF3) = fixed frequency 2<br>(3)     |                                                                                                    |
| 2   | Digital input                             |                                             | REV = anticlockwise rotating field       |                                                                                                    |
| 1   | Digital input                             |                                             | FWD = clockwise rotating field           |                                                                                                    |
| P24 | Output control voltage                    | +24 V                                       | -                                        | Supply voltage for actuation of digital inputs 1 to 6.<br>Load carrying capacity: 30 mA<br>Reference potential: terminal L                                                                                       |
| h   | Output reference<br>voltage               | +10 V                                       | -                                        | Supply voltage for external reference value potenti-<br>ometer.<br>Load carrying capacity: 10 mA<br>Reference potential: terminal L                                                                              |
| 0   | Analog input                              | 0 to +10 V                                  | Frequency setpoint value<br>(0 to 50 Hz) | $R_{\rm i}$ = 10 k $\Omega$<br>Reference potential: terminal L                                                                                                    |
| 01  | Analog input                              | 4 to 20 mA                                  | Frequency setpoint value<br>(0 to 50 Hz) | $R_{\rm B} = 250 \ \Omega$<br>Output: terminal L                                                                                                    |
| L   | Common reference potential                | 0 V                                         | -                                        | Reference potential for the internal voltage sources P24 and H                                                                                                    |
| AM  | Analog output                             | 0 to +10 V                                  | Frequency actual value<br>(0 to 50 Hz)   | Configurable, DC voltage, 0 to 10 V corresponds to<br>set final frequency (50 Hz).<br>Load carrying capacity: 1 mA<br>Reference potential: terminal L                                                            |
| CM2 | Reference potential,<br>transistor output | Up to 27 V                                  | -                                        | Connection: Common reference potential (0<br>V, 24 V) of the external voltage source for the tran-<br>sistor outputs, terminals 11 and 12.<br>Load carrying capacity: up to 100 mA<br>(sum of terminals 11 + 12) |
| 12  | Transistor output                         | Up to $27 V = CM2$                          | RUN (operation)                          | Configurable, open collector                                                                                                    |
| 11  | Transistor output                         |                                             | Frequency setpoint reached               | Load carrying capacity: up to 50 mA                                                                                                    |

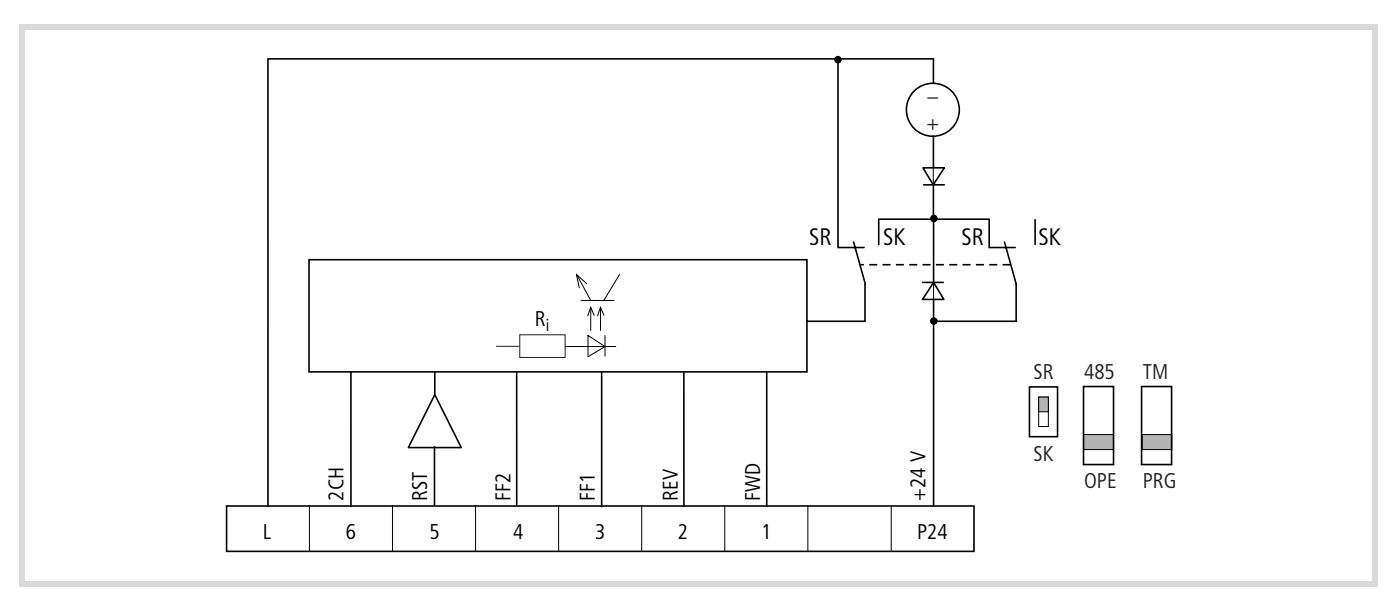

Figure 9: Upper control signal terminal bank

Inputs 1 to 6 all have the same function and mode of operation except for terminal 5, which can also be configured as thermistor input.

Inputs 1 to 6 are optically and electrically isolated from the builtin control section (CPU). They are actuated with +24 V either using the device's internal control voltage at terminal P24 or an external voltage source. You can configure the actuation of inputs 1 to 6 for special control circuits and national circuit types using the SR/SK microswitch as illustrated in Table 4. This switch is located to the right of the control signal terminals and has two positions:

- SR = source, positive switching logic (default settings)
- SK = sink, negative switching logic

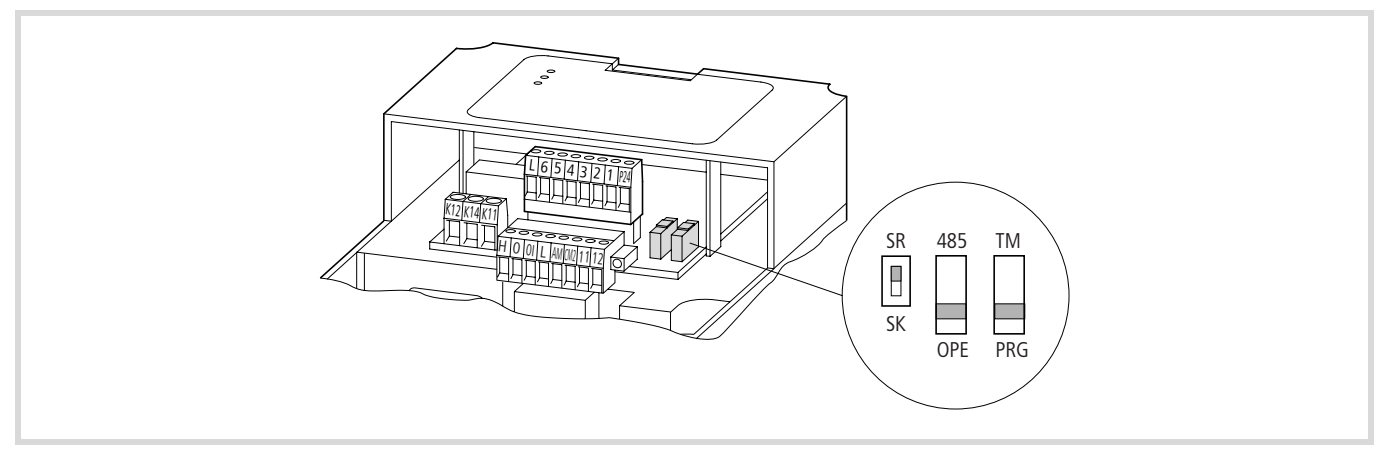

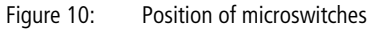

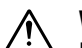

#### Warning!

Before you switch on the internal or external control voltage, check the position of the SR/SK switch. An incorrect setting can damage the control input.

#### Table 4: Actuation of inputs 1 to 6

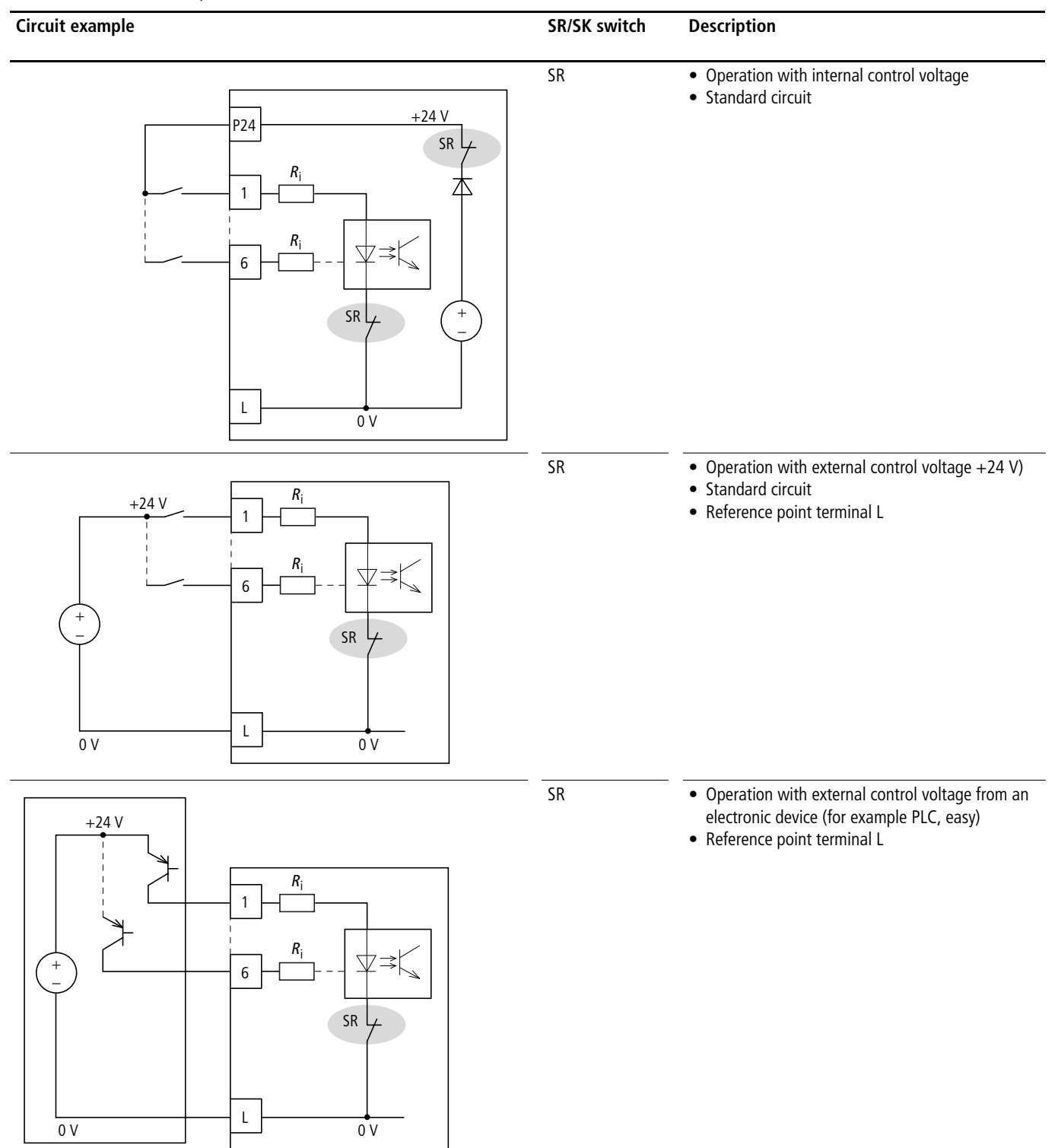

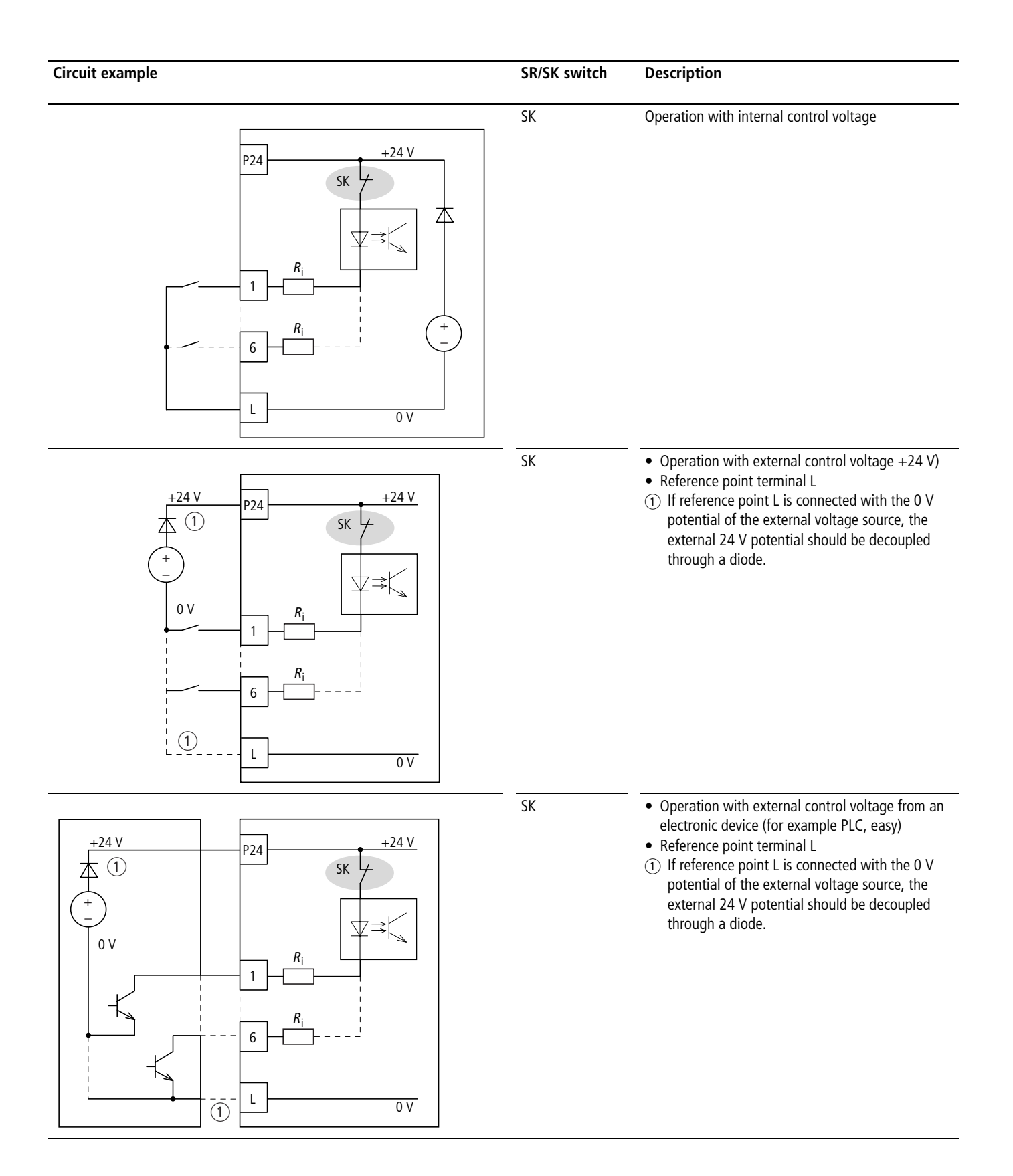

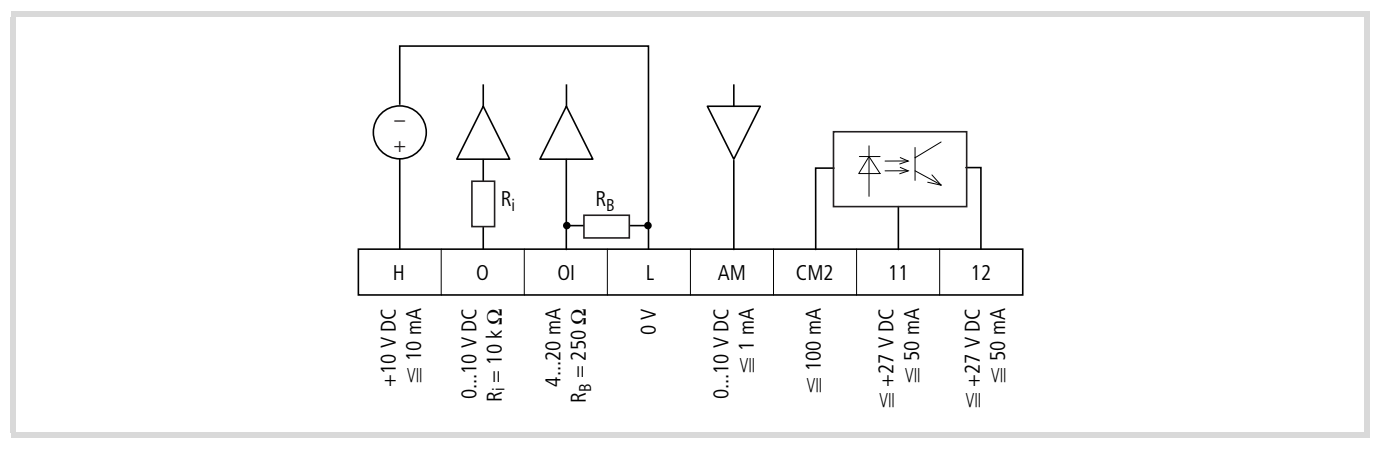

Figure 11:Lower control signal terminal bank

→ All analog inputs and outputs use terminal L as reference potential and are therefore also connected to the reference potential of digital inputs 1 to 6. Terminal H outputs +10 V (max. 10 mA) to provide the setpoint voltage for supplying an external potentiometer. Reference point is terminal L.

Table 5:Actuating the analog inputs

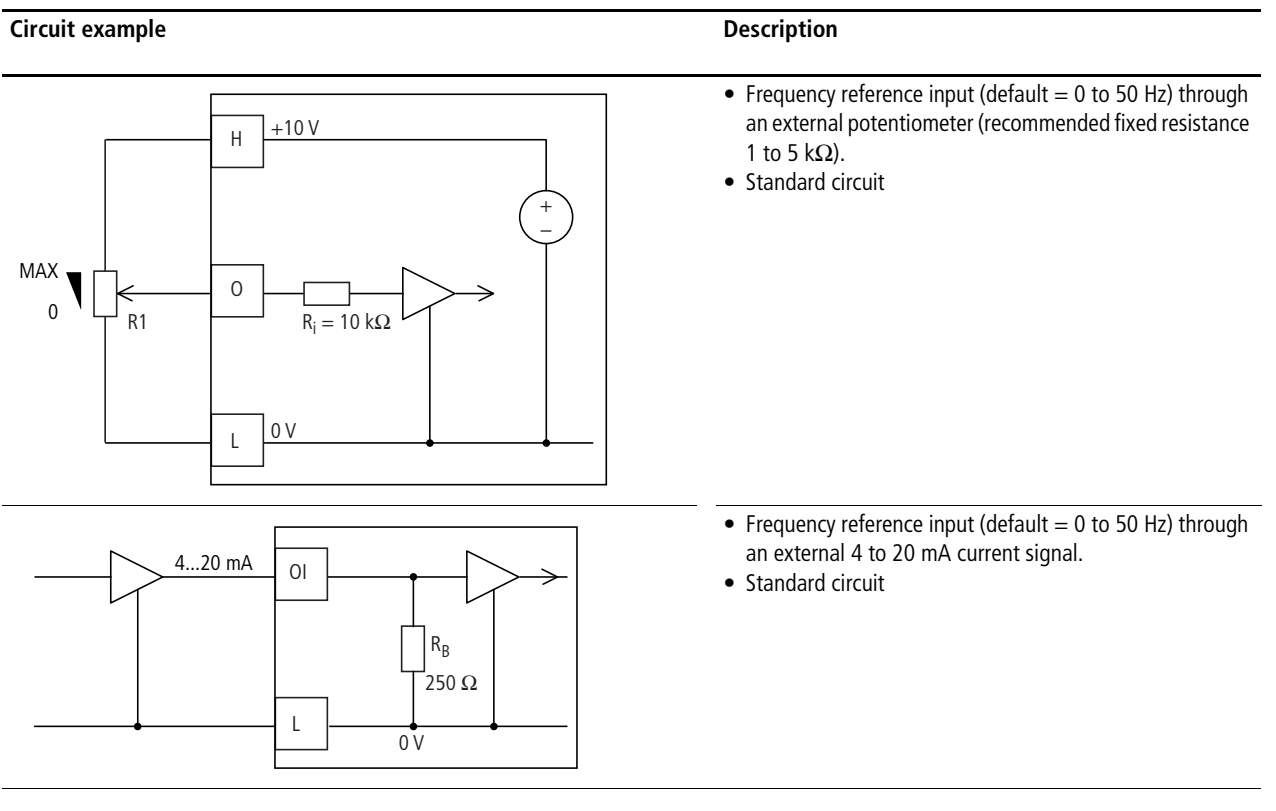

→ At the default setting, the input signals at terminals O (0 to 10 V) and OI (4 to 20 mA) are added to the frequency reference input. You can select the reference source with parameter PNU A005 (AT selection) and activate it through a control signal terminal (PNU C00x = 16). Terminal AM supplies an analog reference signal from 0 to +10 V (default = 0 to 50 Hz). The reference potential is terminal L. The analog signal can be configured with parameters PNU B080, C028 and C086.

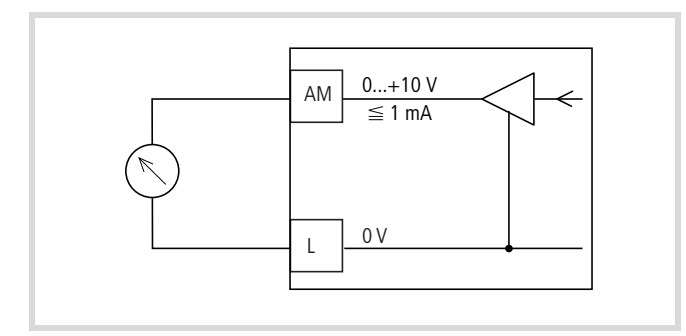

Figure 12: Example: analog measuring instrument

If a relay is connected to one of the digital outputs 11 or 12, connect a freewheel diode in parallel to the relay to prevent destruction of the digital outputs through the self-induced e.m.f. which results when the relay is switched off.

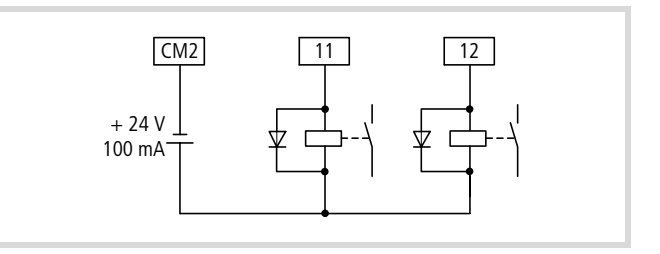

Figure 13: Relay with freewheeling diode (for example ETS-VS3)

Use relays that switch reliably at 24 V --- and a current of about 3 mA.

The two digital outputs 11 and 12 contain optically decoupled open-collector transistors. Up to 50 mA can be applied to each of them. Their common reference potential is terminal CM2 (max. 100 mA).

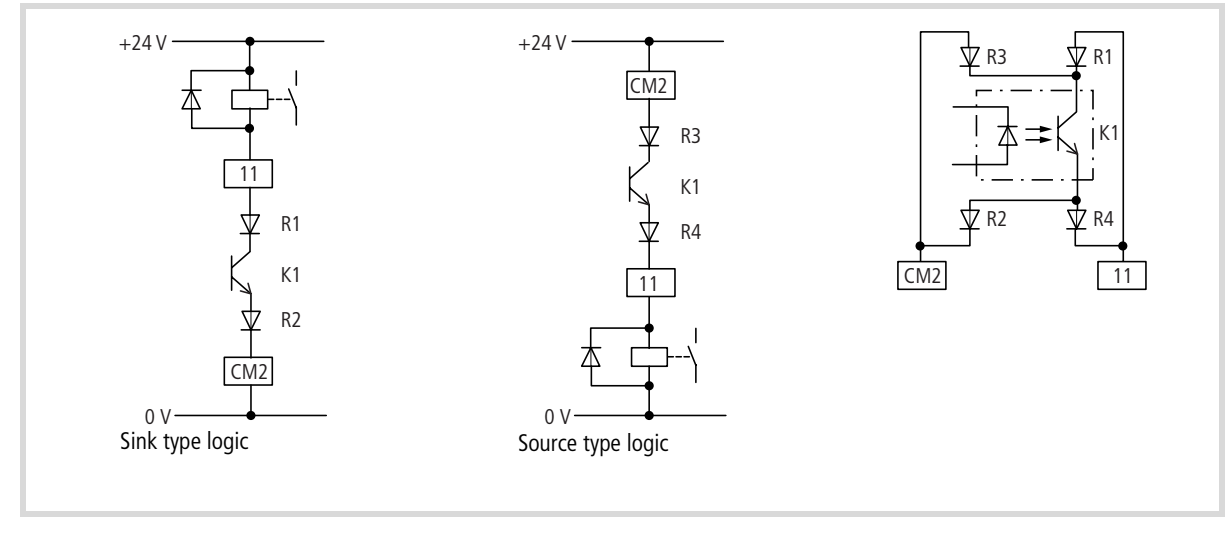

Figure 14: Digital outputs

Internal diode matrix R1 to R4 allows the connection in sink-type or source-type logic ( $\rightarrow$  fig. 14).

06/05 AWB8230-1579GB

### 3 Using the DF51

This section describes how to take the DF51 frequency inverter into operation and what you should observe during its operation.

#### **Operational warnings**

#### Warning!

If the supply voltage recovers after an intermittent failure, the motor may restart automatically if a start signal is still present. If personnel is endangered as a result, an external circuit must be provided which excludes a restart after voltage recovery.

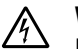

/孙

#### Warning!

If the frequency inverter has been configured so that the stop signal is not issued through the OFF key on the LCD keypad, pressing the OFF key will not switch off the motor. A separate Emergency-Stop switch must be provided in this case.

### Warning!

Maintenance and inspection of the frequency inverter may only be undertaken at least 5 minutes after the supply voltage has been switched off. Failure to observe this point can result in electric shock as a result of the high voltages involved.

#### Warning!

Never pull on the cable to unplug connectors (for example for fan or circuit boards).

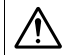

/4/

#### Warning!

If a reset is carried out after a fault, the motor will start again at once automatically if a start signal is applied simultaneously. To avoid the risk of serious or fatal injury to personnel, you must ensure that the start signal is not present before acknowledging a fault message with a reset.

### Warning!

When the supply voltage for the frequency inverter is applied while the start signal is active, the motor will start immediately. Make sure therefore that the start signal is not active before the supply voltage is switched on.

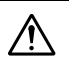

#### Warning!

Do not connect or disconnect cables or connectors during operation while the supply voltage is switched on.

#### 7 Caution!

To prevent a risk of serious or fatal injury to personnel, never interrupt the operation of the motor by opening the contactors installed on the primary or secondary side.

The START key is functional only if the corresponding parameters of the frequency inverter have been configured accordingly. This prevents the risk of damage and injury.

→ If motors are to be operated at frequencies above the standard 50 or 60 Hz, consult the motor manufacturer to make sure that the motors are suitable for operation at higher frequencies. The motors could otherwise incur damage.

#### **Block diagram**

The following block diagram shows all terminals of the DF51.

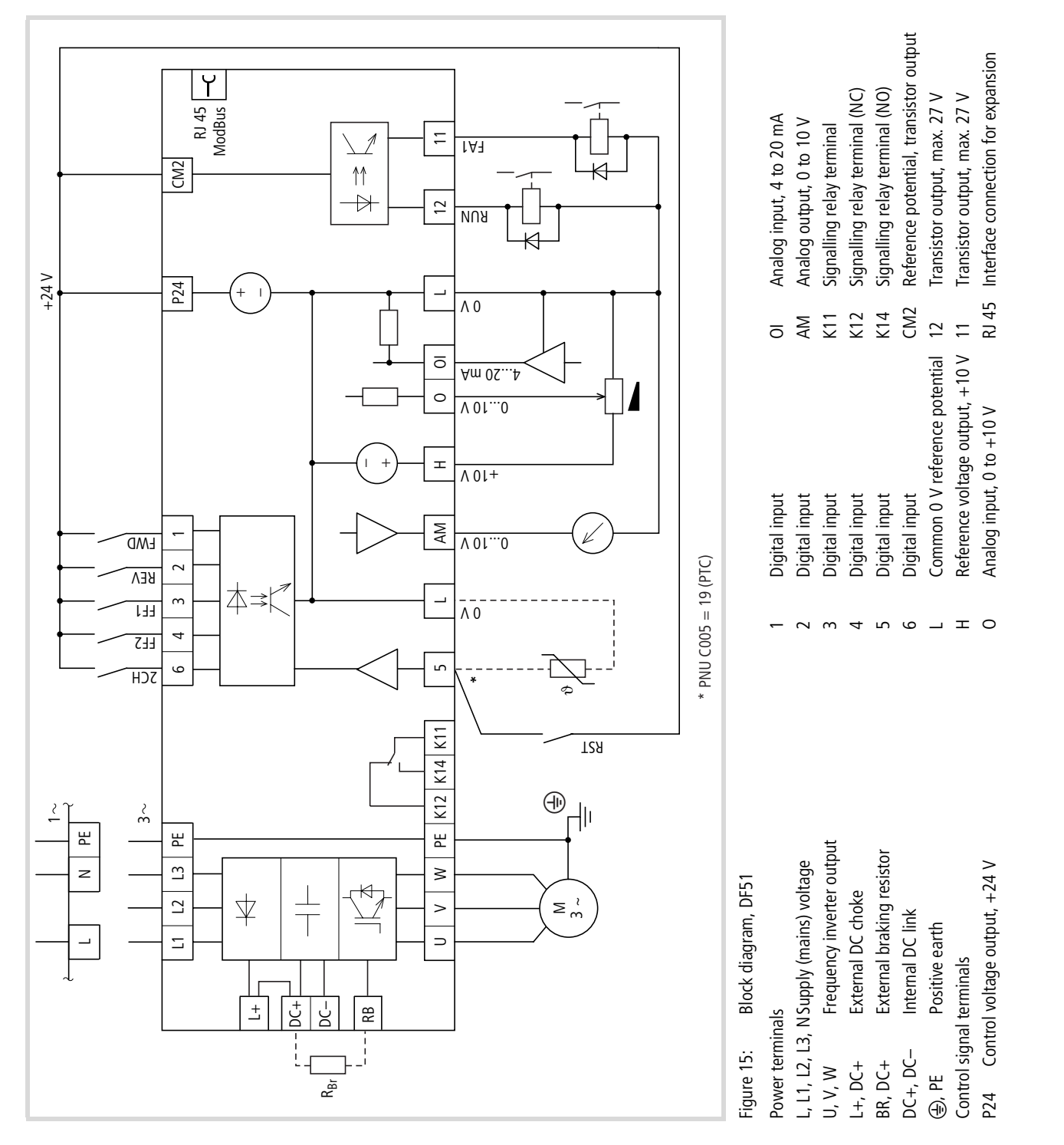

#### Initial starting

Observe the following points before you take the frequency inverter into operation:

- The frequency inverter must be installed vertically on a nonflammable surface (for example a metal surface).
- Remove any residue from wiring operations such as pieces of wire and all tools from the vicinity of the frequency inverter.
- Ensure that all terminal screws have been tightened sufficiently.
- Make sure that the cables connected to the output terminals are not short-circuited or connected to earth.
- Make sure that the power lines L1 and N or L1, L2 and L3 and the frequency inverter outputs U, V and W are connected correctly.
- The earth terminal must be connected correctly.
- Only the terminals marked as earthing terminals must be earthed.
- The control lines must be connected correctly.

- Make sure that the frequency inverter and the motor are correct for the mains voltage.
- Check the position of the microswitches.
- Never operate the frequency inverter with opened power section covers (without fitted terminal shroud).
- The configured maximum frequency must match the maximum operating frequency of the connected motor.

#### 7 Caution!

Do not carry out h.v. tests as this could destroy the builtin overvoltage filters fitted between the mains voltage terminals and earth. which could be destroyed.

→ Sparkover voltage and insulation resistance tests (megger tests) have been carried out by the manufacturer.

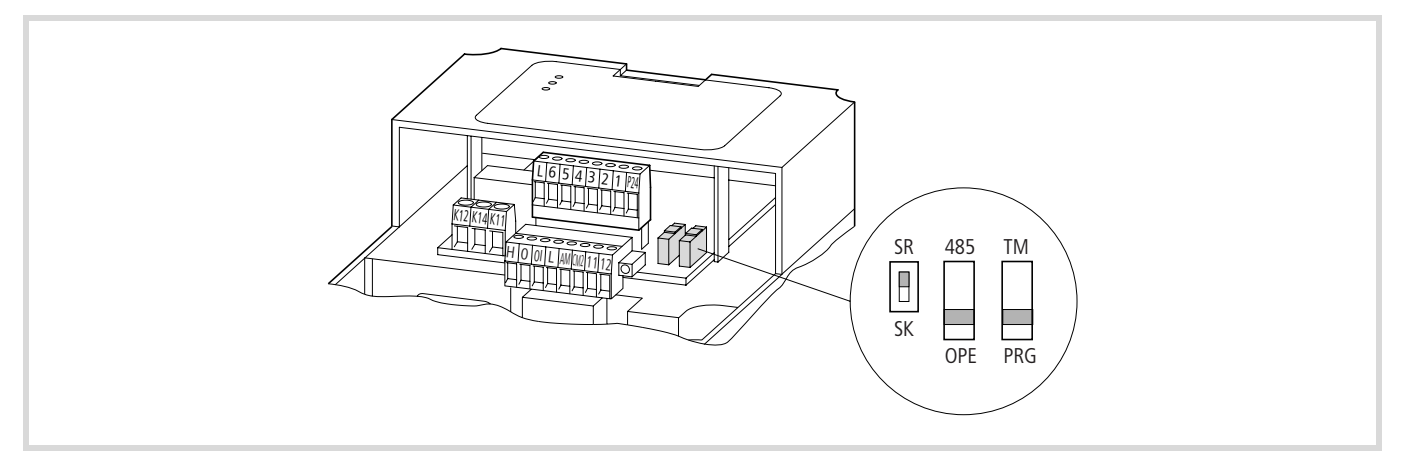

Figure 16: Default settings of microswitches

#### Table 6: Function of the microswitches

| Switch  | Function | Description, default setting                                                                                                    |
|---------|----------|----------------------------------------------------------------------------------------------------|
| SR/SK   | SR       | SR = source, positive switching logic. Activate by applying control voltage (+24 V)                                                                                                    |
| 485/OPE | OPE      | OPE = operator keypad<br>(Optional: DEX-KEY-6, DEX-KEY-10)                                                                                                    |
| TM/PRG  | PRG      | PRG = program<br>In this switch position, the control signal and reference value<br>sources set with PNU A001 (A201) and A002 (A202) are taken into<br>account. In the default configuration, these are input values at the<br>control signal terminals.<br>In switch position TM (= control terminals) only the reference value<br>input through the control signal terminals is accepted, regardless of<br>the value of PNU A001 and A002. |

By default, the parameters of the DF51 frequency inverters are configured to fulfill the following requirements:

- Motor ratings: voltage, current and frequency of a normal, surface-cooled, four-pole three-phase asynchronous motor.
- Sensorless vector control: control signals via control signal terminals and linear speed changes via an external, analog potentiometer.
- Maximum speed: 1500 r.p.m. at 50 Hz (DF51-320: 1800 r.p.m. at 60 Hz).
- Acceleration and deceleration time = 10 seconds.

For settings for more complex applications, see the parameter list (page 37).

The basic versions of the DF51 frequency inverters contain an operating state LED.

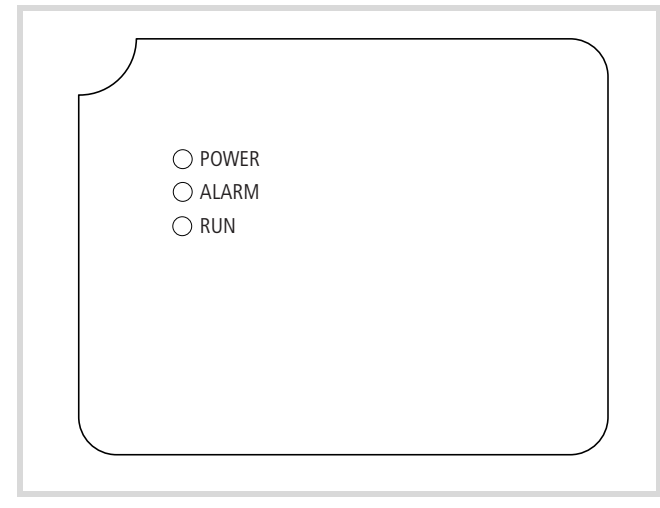

Figure 17: LED display (DEV51-KEY-FP)

| LED   | Display | Explanation                                                                                                    |
|-------|---------|----------------------------------------------------------------------------------------------------|
| POWER | Red     | LED is lit when the frequency inverter has power.                                                                                    |
| ALARM | Red     | LED is lit when an alarm message is issued.                                                                                          |
| RUN   | Green   | LED lit when frequency inverter operational<br>(Enable signal for clockwise/anticlockwise<br>operation, terminal 1 or 2) or running. |

#### Standard operation, actuation with default settings

Connect cables as shown below.

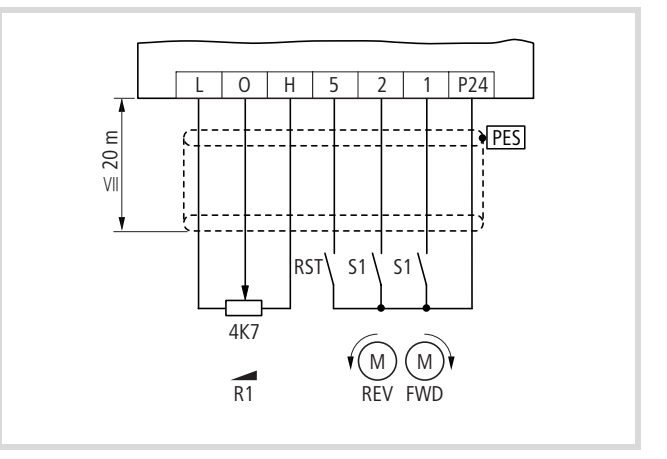

Figure 18: Active inputs at default setting

| No. | Function                    | Level                                       | DS                                       | Technical data, description                                                                                                    |
|-----|-----------------------------|---------------------------------------------|------------------------------------------|----------------------------------------------------------------------------------------------------|
| L   | Common reference potential  | 0 V                                         | -                                        | Reference potential for the internal voltage sources P24 and H                                                                      |
| 5   | Digital input               | $HIGH = +12 \dots +27 V$<br>LOW = 0 to +3 V | Reset                                    | PNP logic, configurable, $R_i > 100 \text{ k}\Omega$<br>Reference potential: terminal L                                             |
| 2   | Digital input               |                                             | REV = anticlockwise rotating field       | PNP logic, configurable, $R_i = 5,6 \text{ k}\Omega$<br>Reference potential: terminal L                                             |
| 1   | Digital input               |                                             | FWD = clockwise rotating field           |                                                                                                    |
| P24 | Output control voltage      | +24 V                                       | -                                        | Supply voltage for actuation of digital inputs 1 to 6.<br>Load carrying capacity: 30 mA<br>Reference potential: terminal L          |
| h   | Output reference<br>voltage | +10 V                                       | -                                        | Supply voltage for external reference value potenti-<br>ometer.<br>Load carrying capacity: 10 mA<br>Reference potential: terminal L |
| 0   | Analog input                | 0 to +10 V                                  | Frequency setpoint value<br>(0 to 50 Hz) | $R_{\rm i}$ = 10 k $\Omega$<br>Reference potential: terminal L                                                                      |
| L   | Common reference potential  | 0 V                                         | -                                        | Reference potential for internal voltage sources P24,<br>H and analog inputs                                                        |

Function of digital inputs ( $\rightarrow$  fig. 18) Table 7:

The Reset signal (RST) is also issued when you switch the supply voltage off (POWER LED off).

With the default settings ( $\rightarrow$  fig. 18) you can:

- start and stop the motor (S1 or S2),
- reverse the direction of rotation (S2 or S1),
- reset (RST) fault signals (ALARM),
- control the motor speed (0 to 50 Hz, or 0 to 60 Hz for DV51-DF51-320-...) with potentiometer R1 through the analog reference value input.

Switches and potentiometer are not included as standard with the frequency inverter.

#### 7 Caution!

During initial operation, check the following to prevent damage to the motor:

- Is the direction of rotation correct?
- Does a fault (ALARM LED) occur during acceleration or deceleration?
- Is the motor speed correct?
- Does any unusual motor noise or vibration occur?
- ► Switch on the supply voltage.

The POWER LED is lit.

► Close switch S1 (FWD = clockwise rotation).

The frequency inverter generates a clockwise rotating field and the motor, if connected normally, rotates in a clockwise direction.

- ► With potentiometer R1, you can change the frequency and therefore the motor speed.
- ► Open switch S1.

The motor speed is reduced to zero.

Close switch S2 (REV = anticlockwise rotation).

The frequency inverter generates an anticlockwise rotating field and the motor, if connected normally, rotates in an anticlockwise direction.

- ► With potentiometer R1, you can change the frequency and therefore the motor speed.
- ► Open switch S2.

The motor speed is reduced to zero.

If both switches S1 and S2 are closed, the motor will not start. The motor speed reduces to zero during operation if you close both switches.

If a fault has occurred due to overcurrent or overvoltage, increase the acceleration or deceleration time. To do this, you need an optional keypad (DEX-KEY-6... or DEX-KEY-10) or the Drive Soft configuration software. The software is included on the CD-ROM supplied with the frequency inverter. To reset fault signals, close RST.

#### **Output terminals**

By default, the control signal outputs have the functions described below.

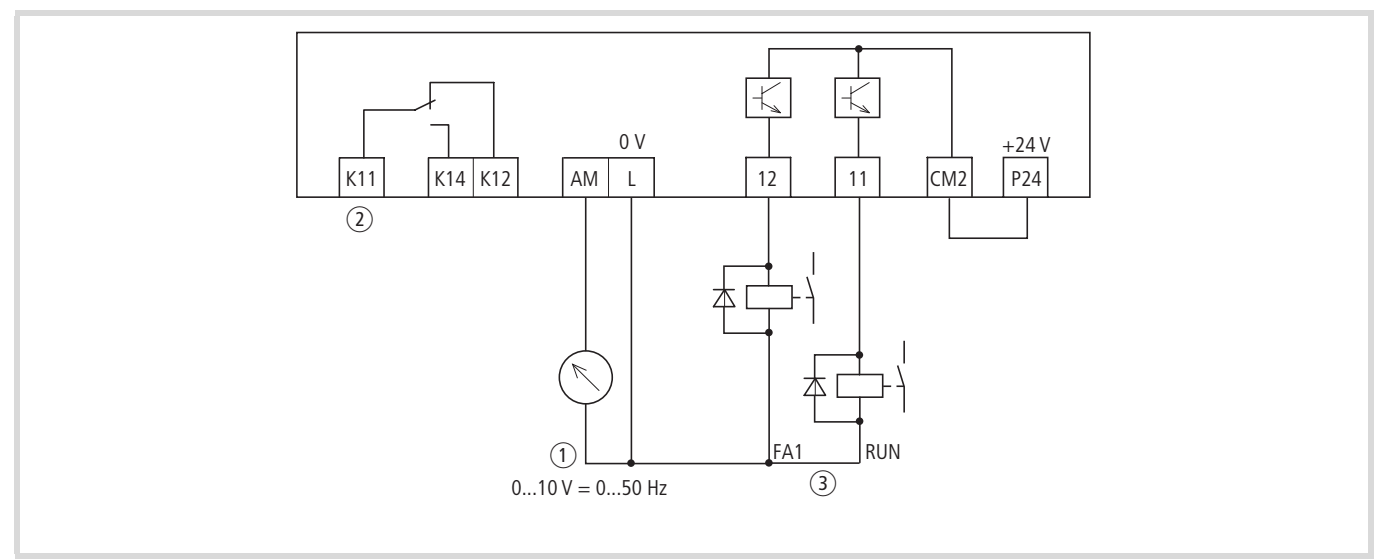

Figure 19: Active outputs with default settings

- (1) Frequency indication, 0 to 10 V = 0 to 50 Hz
- (2) AL fault message

③ FA1 = frequency reached (setpoint = actual value) RUN = Run signal

Relay for direct connection to the digital outputs as shown in Figure 19, for example ETS-VS3.

Table 8: Function of the control signal terminals

| No. | Function                                  | Value                  | DS                                     | Technical data, description                                                                                                    |
|-----|-------------------------------------------|------------------------|----------------------------------------|----------------------------------------------------------------------------------------------------|
| P24 | Output control voltage                    | +24 V                  | -                                      | Supply voltage<br>Load carrying capacity: 30 mA<br>Reference potential: terminal L                                                                                                    |
| 12  | Transistor output                         | Up to 27 V = CM2       | 00 = RUN: Run signal                   | Configurable, open collector                                                                                                    |
| 11  | Transistor output                         |                        | 01 = FA1: Frequency achieved           | Load carrying capacity: up to 50 mA each                                                                                                    |
| CM2 | Reference potential,<br>transistor output | 0 V<br>+24 V           | -                                      | Common reference potential for transistor outputs<br>11 and 12; max. load carrying capacity 100 mA<br>(total of terminals 11 and 12)<br>"Sink-type logic" connection: reference potential<br>0 V<br>"Source-type logic" connection: reference poten-<br>tial +24 V ( 	 page15) |
| L   | Common reference potential                | 0 V                    | -                                      | Reference potential (0 V) for internal voltage<br>source P24 and H, for analog inputs O and OI, and<br>for analog output AM.                                                                                                    |
| AM  | Analog output                             | 0 to +9.6 V            | Frequency actual value<br>(0 to 50 Hz) | Configurable DC voltage output, 10 V corresponds<br>with the set end frequency (50 Hz).<br>Accuracy: ±5 % from final value<br>Load carrying capacity: 1 mA<br>Reference potential: terminal L                                                                                  |
| K11 | Relay contact                             | • Up to 250 V AC/2.5 A | 05 = AL: Fault signal                  | • Operating signal: K11-K14 closed.                                                                                                    |
| K12 | Break contact                             | • Up to 30 V DC/3.0 A  |                                        | <ul> <li>Fault message or power supply off: K11-K12<br/>closed</li> </ul>                                                                                                    |
| K14 | Make contact                              |                        |                                        |                                                                                                    |

→

### 4 Optional keypad DEX-KEY-6...

The optional keypad DEX-KEY-6... is available in two versions:

- DEX-KEY-6, with reference value potentiometer;
- DEX-KEY-61, without reference value potentiometer.

The DEX-KEY-6... keypads are not included with the frequency inverter.

#### Features of keypad DEX-KEY-6...

The following sections describe the configuration and operation of frequency inverter DV51 with keypad DEX-KEY-6 and DEX-KEY-61.

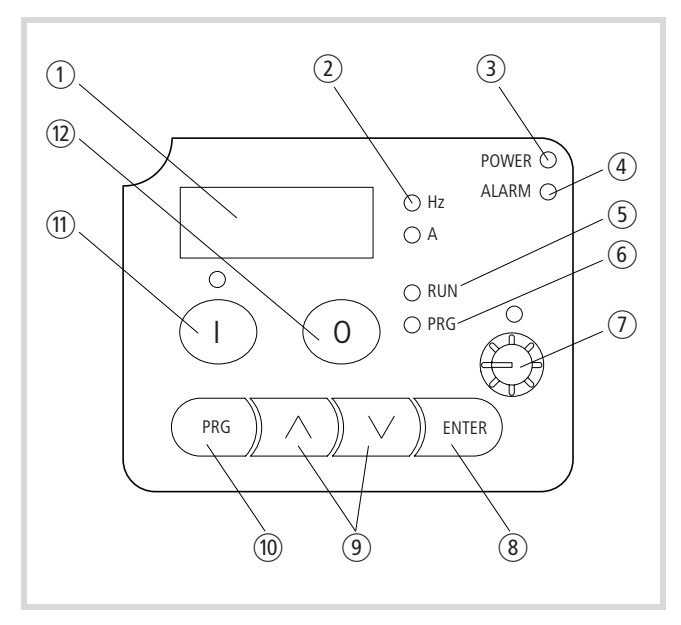

Figure 20: Keypad view

For an explanation of each of the elements, see Table 9.

Table 9:Explanation of the operation and display elements

| Number | Name                          | Explanation                                                                                                    |
|--------|-------------------------------|----------------------------------------------------------------------------------------------------|
| 1      | Four-digit<br>digital display | Display for frequency, motor current,<br>PNU, fault messages, etc.                                                    |
| 2      | Hz or A LED                   | Display in (1): output frequency (Hz)<br>$\rightarrow$ PNU d001 (DS) or output<br>current (A) $\rightarrow$ PNU d002. |
| 3      | POWER LED                     | LED is lit when the frequency inverter has power.                                                                     |
| 4      | LED ALARM                     | LED is lit when a fault signal occurs.                                                                                |
| 5      | RUN LED                       | LED lit in <b>RUN mode</b> when the frequency inverter is ready for operation or is in operation.                     |
| 6      | PRG LED                       | LED is lit when the input/change of parameter mode is active.                                                         |

| Number | Name                             | Explanation                                                                                                    |
|--------|----------------------------------|----------------------------------------------------------------------------------------------------|
| 1      | Potentiom-<br>eter and LED       | Frequency reference value setting LED is lit when the potentiometer is enabled $\rightarrow$ PNU A001 = 00.                                     |
| (8)    | ENTER key                        | Saving entered or changed parameters values.                                                                                                    |
| 9      | Arrow keys                       | Selecting functions, changing numeric<br>values<br>Increase                                                                                     |
| (10)   | PRG key                          | Programming mode. Selection and activation of the specified parameter (PNU)                                                                     |
| 1      | START push-<br>button and<br>LED | Motor start with the selected direction;<br>disabled by default.<br>LED is lit when the pushbutton is<br>enabled $\rightarrow$ PNU A002 = 02    |
| (12)   | STOP key                         | Stop the running motor and acknowl-<br>edge a fault signal (RST = Reset).<br>Enabled by default, even when actua-<br>tion is through terminals. |

DS = default setting

PNU = parameter number

The STOP pushbutton <sup>(1</sup>) is active in all operating modes
 (→ PNU b087).

Use the PRG key to change the display between main menu, parameters and value range.

To scroll through the individual parameters, digits and functions, use the Up and Down arrow buttons.

→ The changes you make remain saved in (non-retentive memory) as long as the frequency inverter DF51 is supplied with power (POWER LED is lit). The changes are saved permanently (in EEPROM) only when you press the ENTER key.

#### Fitting a keypad in the DF51

The keypad can be plugged in to frequency inverters of the DF51 series instead of the factory mounted LED display DEV51-KEY-FP.

The DF51 frequency inverter and the keypad are connected with an RJ-45 connector. Adapter DEX-CON-RJ45 is factory mounted and allows a direct connection with keypads DEX-KEY-6... Before you connect the cable, remove the DEX-CON-RJ45.

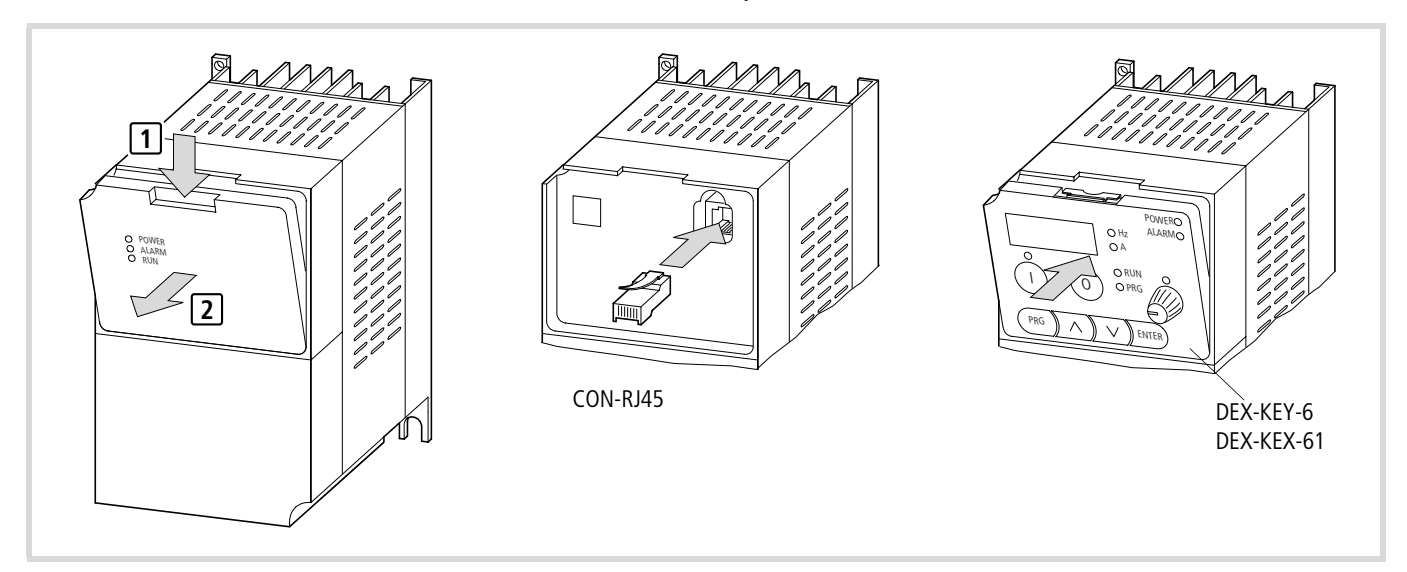

Figure 21: Fitting keypad DEX-KEY-6... in DF51

➔ No tools are required to fit and remove the optional keypads, LED displays and plug-in adapters.

#### Caution!

Fit and remove the keypad, LED display or plug-in adapter only under no volt conditions and without using force.

#### Keypad and connection cable

Connect the LCD keypad through the optional connection cable DEX-CBL-...-ICS.

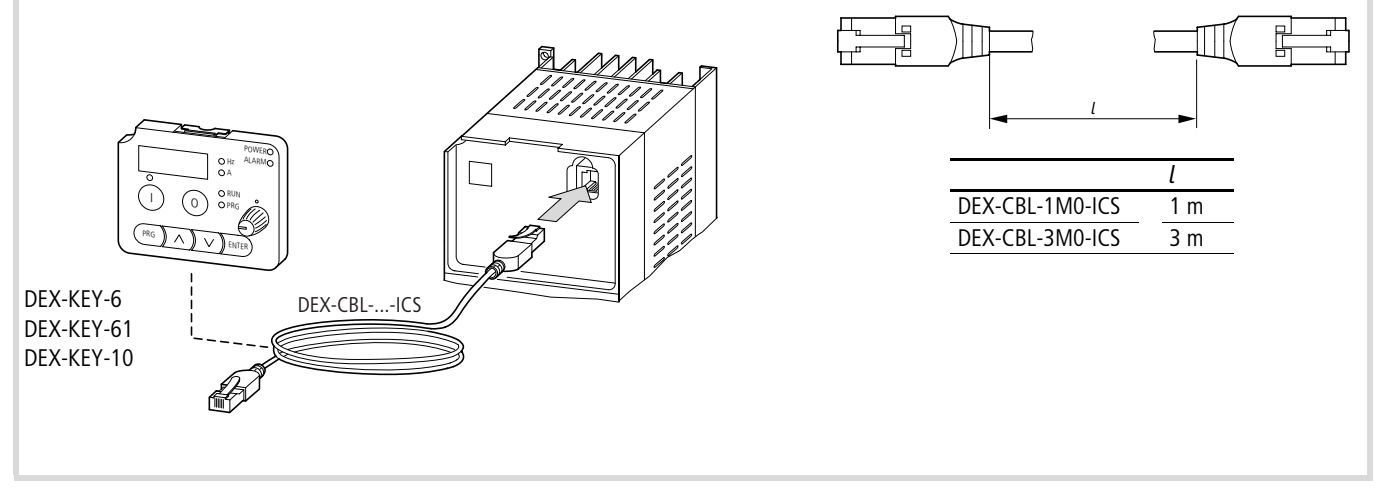

Figure 22: Frequency inverter with connection cable DEX-CBL-...-ICS

#### Menu overview

The following illustration shows the sequence in which the parameters appear on the display.

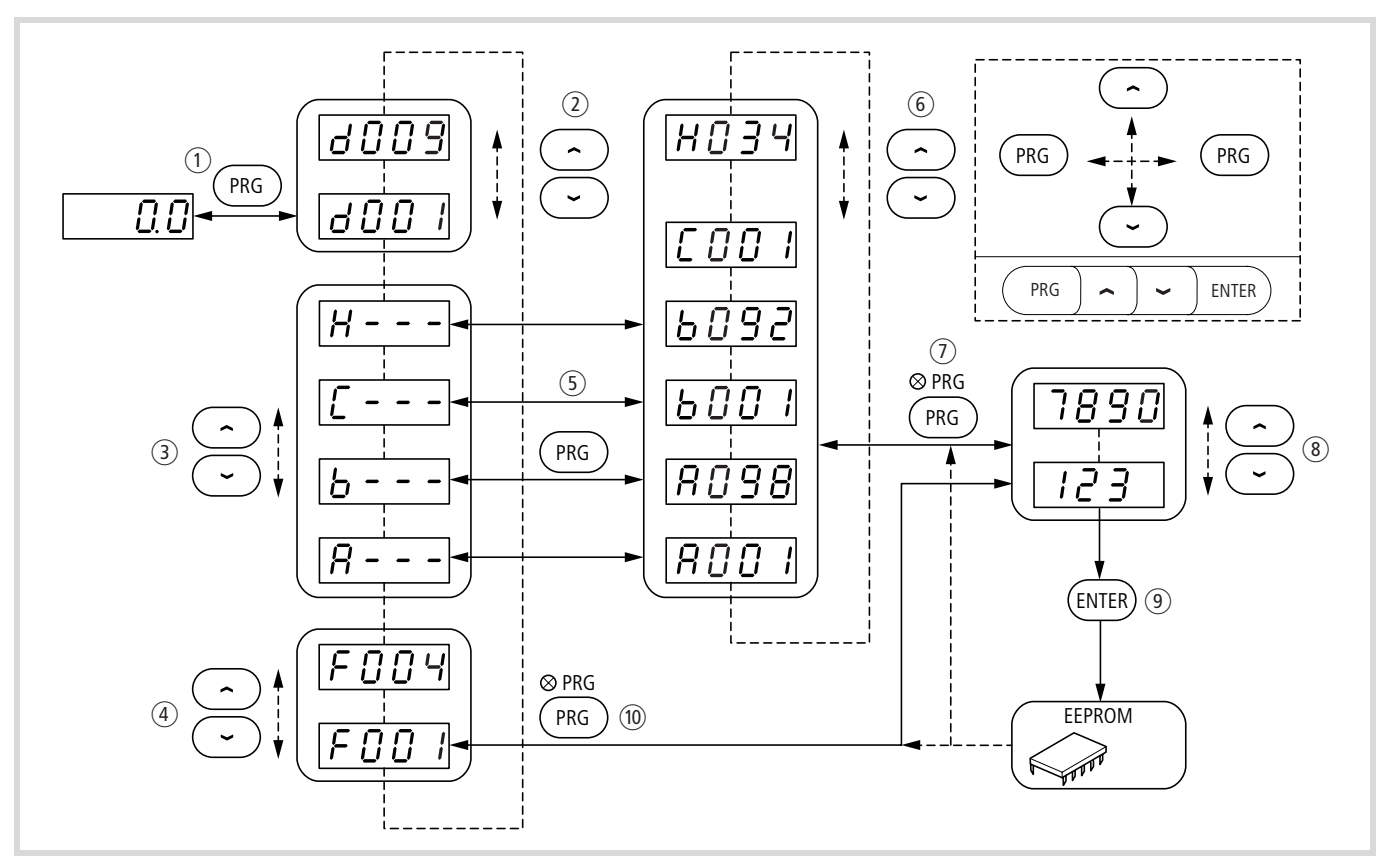

Figure 23: Navigation within the menu

- ① Change between the four-position digital display and the display parameters
- ② Select the display parameter
- $(\ensuremath{\mathfrak{I}})$  Selection in the main menu
- 4 Select the basic parameter
- $(\mathbf{5})$  Change between main menu and the parameter level

The following example assumes the default settings.

Example for changing acceleration time 1: PNU F002

The frequency inverter is in display mode: LED POWER is lit and the display shows @.@ Hz (1).

▶ Press the PRG key.

The display changes to d001.

- Press the DOWN key seven times until F002 appears on the display.
- Press the PRG key.

#### The PRG LED lights up.

The set acceleration time 1 in seconds appears on the display (default value: 10.00).

- (6) Select a parameter (PNU)
- (7) Change between parameters (PNU) and value range
- (8) Select in value range (digits 0 to 9, functions)
- (9) Save values and return to parameter (PNU)
- 10 Return to main menu
- ► With the UP and DOWN arrow buttons change the set values, for example to 5.00.

Hold the DOWN button to change the display value at logarithmically increasing step widths.

There are now two possibilities:

► Press the ENTER key to save the displayed value. Press the PRG key to save the displayed value to non-retentive

memory. When the power supply is switched off (LED POWER off), the value is lost.

 $\mathsf{F}@@2$  appears in the display and the PRG LED goes out.

- ▶ Press the UP button seven times until d001 appears.
- ▶ Press the PRG key.

The value @ @ appears again in the display and the LED Hz lights up. You have reduced the acceleration time from 10 s to 5 s.

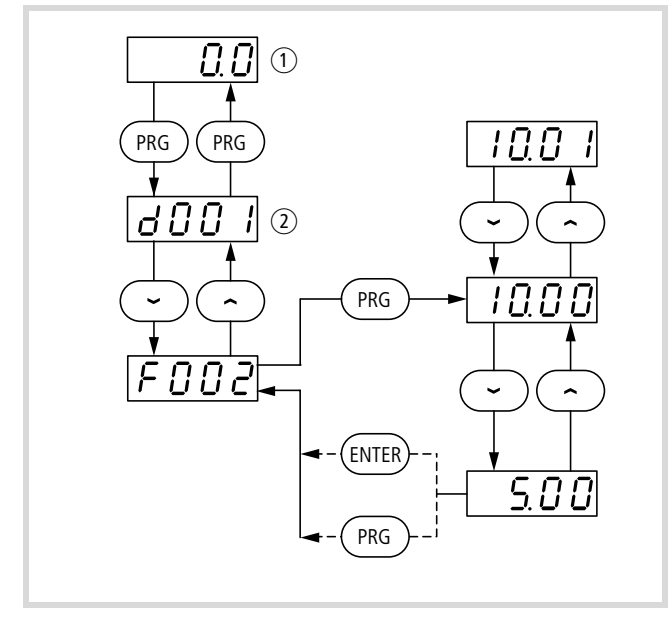

Figure 24: Change acceleration time 1

① Display value (default setting = 0.0 Hz)

(2) Parameter holding the displayed value (1)

You can also change the parameter values of groups B and C and H as described in the example.

### Example for changing the base frequency: PNU A004

- ► Press the PRG- pushbutton.
- Press the DOWN button until the main menu A--- shows in the display.
- ▶ Press the PRG key.

The display shows A001.

- ▶ Press the UP button until A004 shows in the display.
- ▶ Press the PRG key.

The PRG LED lights up. The value set under PNU A004 appears in the display (default value: 50).

► With the UP and DOWN arrow buttons change the set values, for example to 60 Hz.

As this is a limited operating parameter, you must press the ENTER key to accept it. If you press the PRG key, the new value is discarded.

The display shows A004.

- ▶ Press the PRG button until A--- shows in the display.
- ▶ Press the UP button until d001 shows in the display.
- ▶ Press the PRG key.

The frequency inverter changes to O  $\blacksquare$  O Hz. You have changed the end frequency to 60 Hz, i.e. the previous reference value of 0 to 50 Hz now corresponds with 0 to 60 Hz. At 50 Hz (PNU A003) the

maximum output voltage is reached. Between 50 Hz and 60 Hz only the output frequency, and therefore the motor speed, changes.

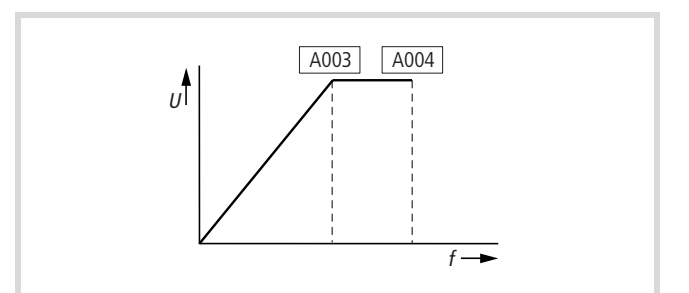

Figure 25: End frequency 60 Hz

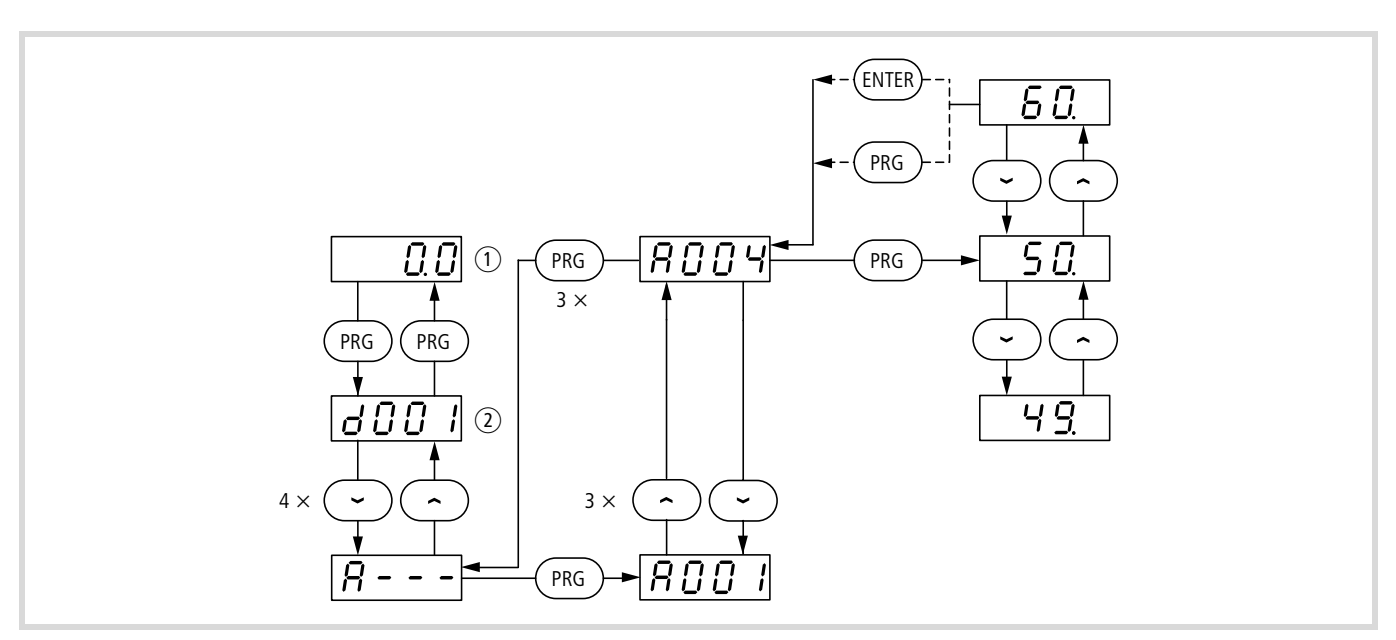

Figure 26: Change end frequency (example with default setting)

- ① Display value 0.0 Hz
- 2 Parameter holding the displayed value 1

The chart below shows the programming steps required to enable the potentiometer and the start key on the keypad. The assigned green LED lights up to indicate activation.

 $\rightarrow$  Micro switch TM/PRG must be in the PRG position.

With these parameters the DF51 frequency inverter can be operated through the control signal terminals without commands.

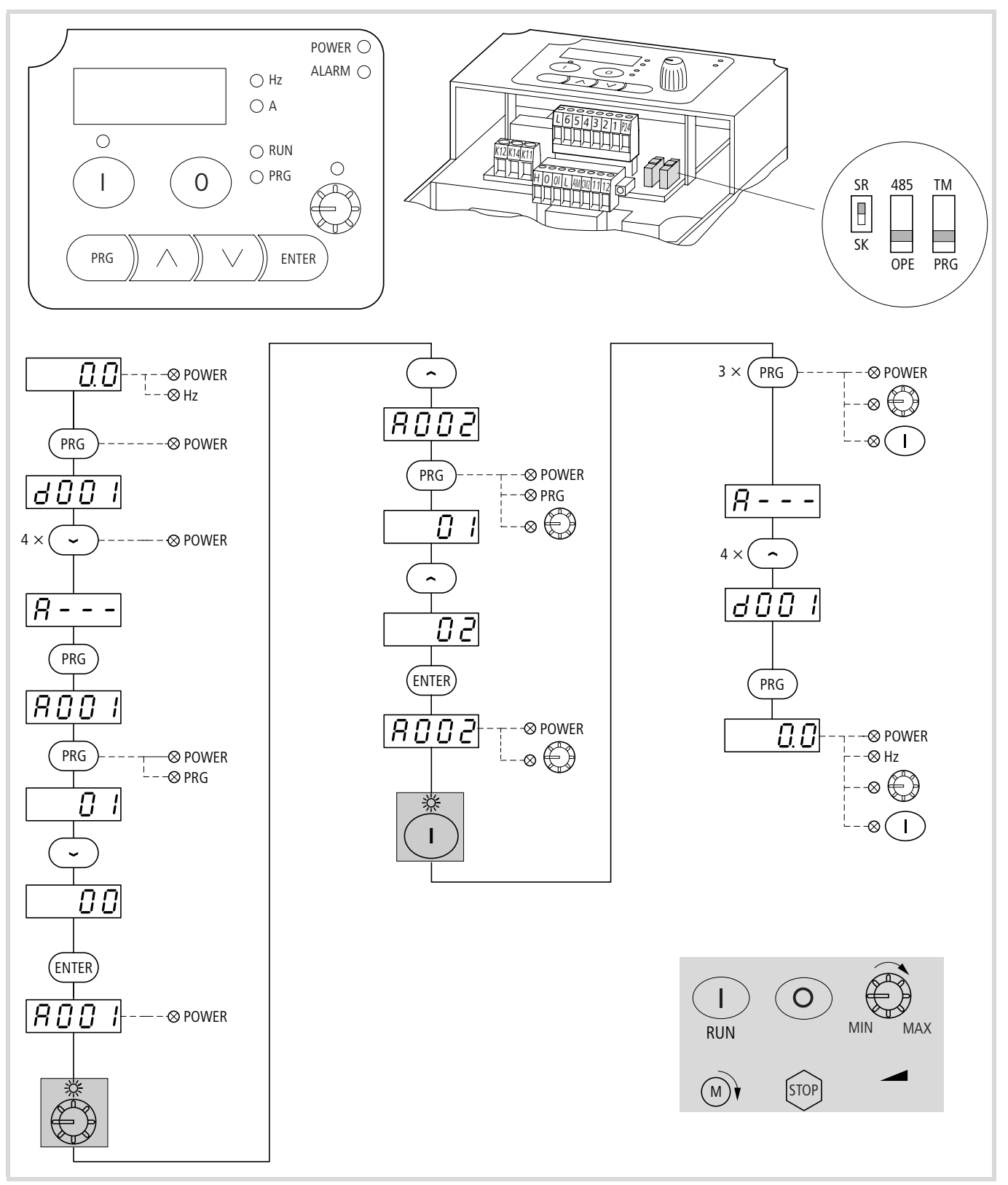

Figure 27: Reference values and control signals via keypad

### 5 Messages

This section lists the messages frequency inverter DF51 issues and explains their meaning.

#### Fault messages

Frequency inverter DF51 features several built-in monitoring functions. To protect against damage, the inverter is automatically inhibited when a fault signal is detected. The connected motor then coasts to a halt and the fault signal is indicated by the red ARLARM LED. If an LCD keypad (DEX-KEY-...) is fitted, an error code (E...) is issued. The DF51 remains inhibited until the fault message is acknowledged. To acknowledge the fault message:

- Press the STOP pushbutton (optional keypad),
- activate the digital input configured as RST,
- switch off the power supply.

| Display | Cause                                         | Description                                                                                                    |
|---------|-----------------------------------------------|----------------------------------------------------------------------------------------------------|
| E 01    | Inverter overcurrent in static opera-<br>tion | In the following cases, the output current is too high:<br>• The frequency inverter's output is short-circuited                                                                                                    |
| E02     | Inverter overcurrent during deceler-<br>ation | <ul><li>The motor is blocked</li><li>An excessive load is suddenly applied to the output.</li></ul>                                                                                                    |
| E03     | Inverter overcurrent during acceler-<br>ation |                                                                                                    |
| E04     | Inverter overcurrent at standstill            |                                                                                                    |
| E05     | Overload                                      | The internal electronic motor protection has switched off the output voltage because of an overload.                                                                                                    |
| E06     | Overload                                      | If the duty factor of the DF51's built-in braking transistor is too great, the braking transistor is switched off (the generated overvoltage disconnects the output voltage).                                                                                                    |
| E07     | Overvoltage                                   | Overvoltage in regenerative mode.                                                                                                    |
| E08     | EEPROM fault                                  | The program memory is not operating reliably due to radio frequency interference, a control voltage short-circuit (P24–L) or excessive temperature.<br>If the supply voltage is switched off while the RST input is active, an EEPROM fault may occur when the supply voltage is switched on again. |
| E09     | Undervoltage                                  | Insufficient DC voltage (error-free electronics function not possible; potential problems such as over-<br>heating of motor and insufficient torque).                                                                                                    |
| E11     | Processor malfunction                         | Processor is not working correctly, for example through RFI or excessive temperature.                                                                                                    |
| E12     | External fault message                        | An external fault signal is applied to a digital input configured as EXT input.                                                                                                    |
| E13     | Restart inhibit activated                     | The mains voltage was switched on or an intermittent interruption in the supply voltage has occurred while unattended start protection (input USP) was active.                                                                                                    |
| E14     | Ground fault                                  | Earth faults between the U, V or W terminals and earth are being reliably detected. A protective circuit prevents destruction of the frequency inverter at startup, but does not protect the operating personnel.                                                                                   |
| E15     | Mains overvoltage                             | The mains voltage exceeds the permissible value. Shutdown about 100 s after activation of power supply.                                                                                                    |
| E21     | Overtemperature                               | The built-in temperature sensor in the power section is measuring an operating temperature above the permissible limit value.                                                                                                    |
| E23     | Gate array fault                              | Internal communication error between CPU and gate array                                                                                                    |
| E35     | Thermistor fault signal                       | The resistance of the externally fitted PTC thermistor connected to the PTC input (digital input configured as PTC input) is too high.                                                                                                    |
| E60     | Communication fault                           | Communication with the frequency inverter timed out $\rightarrow$ PNU C076 and C077.                                                                                                    |

#### Fault message register

Frequency inverter DF51 possesses a fault register to which the three most recent fault messages are saved. You can retrieve these under PNU d081 to d083. PNU d081 shows the most recent fault

message, PNU d082 last but one, etc. When a new fault occurs, it is saved to PNU d081 and all older faults are moved on by one PNU (PNU d081  $\rightarrow$  d082, PNU d082  $\rightarrow$  d083, etc.)

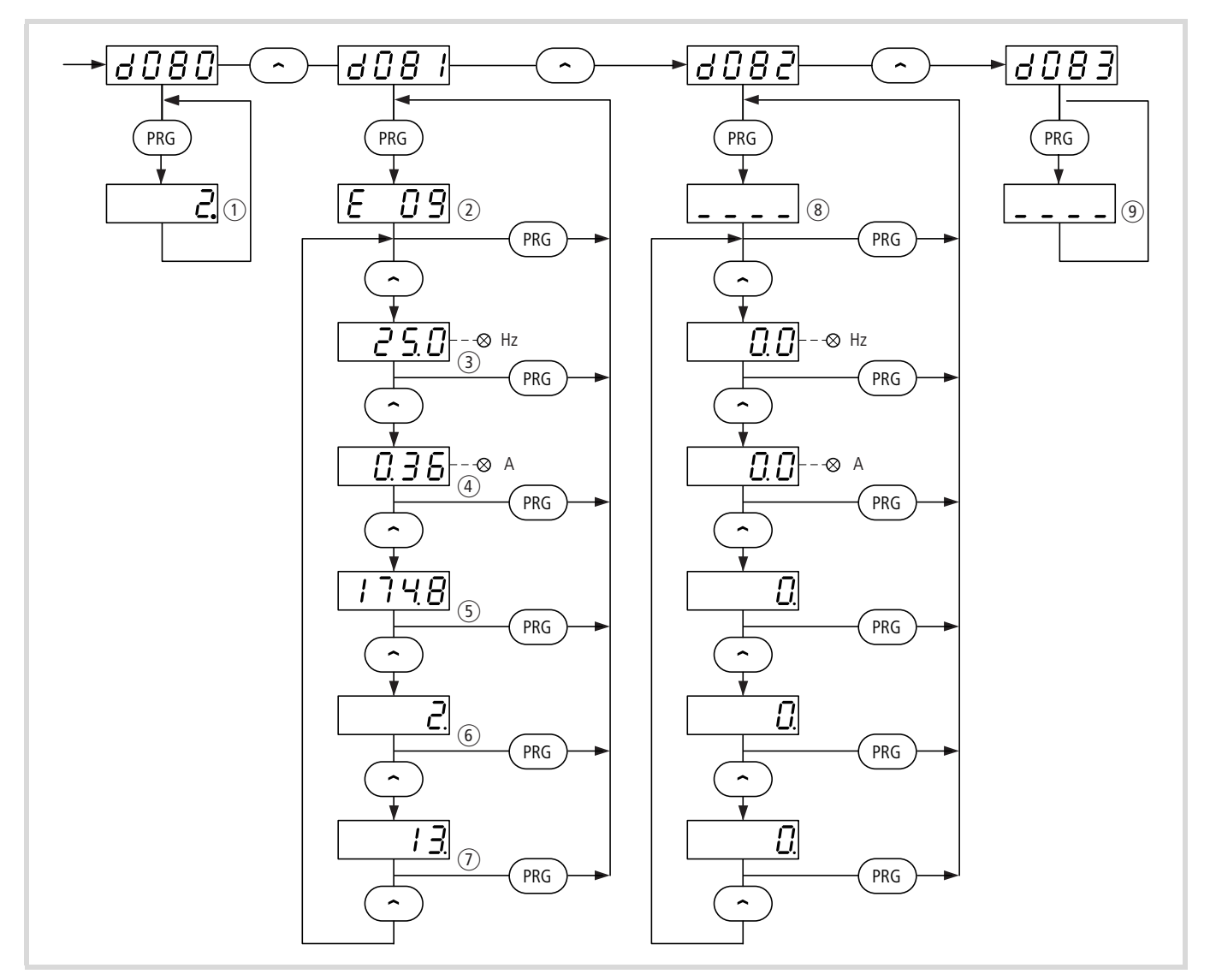

Figure 28: Data in the fault register at the time of the fault signal

- ① Total number of occurred faults
- (2) Code of the current fault signal
- 3 Frequency in Hz
- ④ Output current in A
- (5) Internal DC link voltage in V

- (6) Total operating time in h in RUN mode up to the fault signal
- ⑦ POWER ON time in h, power supply switched on up to fault signal
- (8) Most recent fault signal (no fault indicated in example)
- ( 9 ) Last but one fault signal

You can clear the fault register under PNU b084 (00 or 02).

# 6 Troubleshooting

| Fault                                   | Condition                                             | Possible cause                                                                                                    | Remedy                                                                                                    |
|-----------------------------------------|-------------------------------------------------------|----------------------------------------------------------------------------------------------------|----------------------------------------------------------------------------------------------------|
| The motor does not start.               | There is no voltage present at outputs U,             | Is voltage applied to terminals L, N and/or L1, L2 and L3? If yes, is the ON lamp lit?                                                                            | Check terminals L1, L2, L3 and U, V, W. Switch on the supply voltage.                                                                                                    |
|                                         | V and W.                                              | Is the LED display on the keypad indicating a fault message (E)?                                                                                                  | Analyze the cause of the fault message.<br>Acknowledge the fault message with the reset<br>command (for example by pressing the STOP<br>key).                                          |
|                                         |                                                       | Has a start signal been issued?                                                                                                    | Issue the start signal with the START key<br>(optional keypad) or through the FWD/REV input.                                                                                           |
|                                         |                                                       | Has a setpoint frequency been entered under<br>PNU F001 (for control through operator panel<br>only)?                                                             | Enter a setpoint frequency under PNU F001.                                                                                                    |
|                                         |                                                       | Are the setpoint definitions through the potenti-<br>ometer correctly wired to terminals H, O and L?                                                              | Check that the potentiometer is connected correctly.                                                                                                    |
|                                         |                                                       | Are inputs O and OI connected correctly for external setpoint input?                                                                                              | Check that the setpoint signal is correctly connected.                                                                                                    |
|                                         |                                                       | Are the digital inputs configured as RST or FRS still active?                                                                                                    | Deactivate RST and/or FRS.<br>Check the signal on digital input 5 (default<br>setting: RST).                                                                                           |
|                                         |                                                       | Has the correct source for the setpoint frequency<br>(PNU A001) been set?<br>Has the correct source for the start signal<br>(PNU A002) been set?                  | Correct PNU A001 accordingly.<br>Correct PNU A002 accordingly.                                                                                                    |
|                                         | There is voltage<br>present at outputs U,<br>V and W. | Is the motor blocked or is the motor load too high?                                                                                                    | Reduce the load acting on the motor. Test the motor without load.                                                                                                    |
| The motor turns in the wrong direction. | -                                                     | Are output terminals U, V and W correctly<br>connected? Does the connection of terminals U, V<br>and W correspond with the direction of rotation<br>of the motor? | Connect output terminals U, V and W correctly to<br>the motor according to the required direction of<br>motor rotation (generally the sequence U, V, W<br>causes clockwise operation). |
|                                         |                                                       | Are the control signal terminals correctly wired?                                                                                                    | Control signal terminal FW(D) for clockwise oper-<br>ation and REV for anticlockwise operation.                                                                                        |
|                                         |                                                       | Has PNU F004 been correctly configured?                                                                                                    | Set the desired direction of rotation under PNU F004.                                                                                                    |
| The motor will not start.               | -                                                     | No setpoint value is applied to terminal O or OI.                                                                                                    | Check the potentiometer or the external setpoint generator and replace if necessary.                                                                                                   |
|                                         |                                                       | Is a fixed frequency accessed?                                                                                                    | Observe the sequence of priority: the fixed frequencies always have priority over inputs O and OI.                                                                                     |
|                                         |                                                       | Is the motor load too high?                                                                                                    | Reduce the motor load as the overload limit will<br>prevent the motor reaching its normal speed if<br>there is an overload.                                                            |
| The motor does not operate smoothly.    | _                                                     | Are the load changes on the motor too high?                                                                                                    | Select a frequency inverter and motor with a<br>higher performance.<br>Reduce the level of load changes.                                                                               |
|                                         |                                                       | Do resonant frequencies occur on the motor?                                                                                                    | Mask these frequencies with the frequency jumps<br>(PNU A063 to A068) or change the pulse<br>frequency (PNU b083).                                                                     |

| Fault                                                                | Condition                                                                         | Possible cause                                                                                                    | Remedy                                                                                            |  |
|----------------------------------------------------------------------|-----------------------------------------------------------------------------------|----------------------------------------------------------------------------------------------------|---------------------------------------------------------------------------------------------------|--|
| The drive speed does not correspond with                             | _                                                                                 | Is the maximum frequency set correctly?                                                                                                    | Check the set frequency range or the set voltage, frequency characteristic.                       |  |
| the frequency                                                        |                                                                                   | Are the rated speed of the motor and the gearbox reduction ratio correctly selected?                                                                                                    | Check the rated motor speed or the gearbox reduction ratio.                                       |  |
| The saved parame-<br>ters do not corre-<br>spond to the entered      | Entered values have not been saved.                                               | The supply voltage was switched off before the entered values were saved by pressing the ENTER key.                                                                                       | Re-enter the affected parameters and save the input again.                                        |  |
| values.                                                              |                                                                                   | After the supply voltage was switched off, the<br>entered and saved values are transferred into the<br>internal EEPROM. The supply voltage should<br>remain off for at least six seconds. | Enter the data again and switch off the supply voltage for at least six seconds.                  |  |
|                                                                      | The values of the<br>copy unit were not<br>accepted by the<br>frequency inverter. | After copying the parameters of the external keypad DEX-KEY-10 into the frequency inverter, the supply voltage was left on for less than six seconds.                                     | Copy the data again and leave the supply voltage<br>on for at least six seconds after completion. |  |
| It is not possible to<br>make any inputs.                            | The motor cannot be<br>started or stopped or<br>setpoint values<br>cannot be set. | Are PNU A001 and A002 set correctly?                                                                                                    | Check the settings under PNU A001 and A002.                                                       |  |
|                                                                      | No parameters can be set or changed.                                              | Has software parameter protection been activated?                                                                                                    | To allow parameter changes, disable parameter protection with PNU b031.                           |  |
|                                                                      |                                                                                   | Has the hardware parameter protection been activated?                                                                                                    | Disable the digital input configured as SFT.                                                      |  |
| The electronic motor<br>protection activates<br>(fault message E05). |                                                                                   | Is the manual voltage boost set too high?<br>Were the correct settings made for the electronic<br>motor protection?                                                                       | Check the boost setting and the electronic motor protection setting.                              |  |

To be observed when saving changed parameters:

After saving changed parameters with the ENTER key, no inputs can be made using the frequency inverter's keypad of the for at least six seconds. If a key is pressed before this time elapses or if the reset command is issued or the frequency inverter is switched off, the data may not be correctly saved.

# Appendix

#### **Technical data**

#### General technical data of the DF51

The table below contains the technical data for all DF51 frequency inverters.

|                                                   |                     | DF51                                                                                                    |  |  |  |
|---------------------------------------------------|---------------------|----------------------------------------------------------------------------------------------------|--|--|--|
| Protection class according to EN 60529            |                     | IP 20                                                                                                    |  |  |  |
| Overvoltage category                              |                     | III                                                                                                    |  |  |  |
| Secondary side: Frequency range                   |                     | 0 to 400 Hz<br>With motors which are operated at rated frequencies above 50/60 Hz, the maximum<br>possible motor speed should be observed.                                                                                                    |  |  |  |
| Frequency error limits (at 25 °C ±10 °C)          |                     | <ul> <li>Digital setpoint value: ±0.01 % of the maximum frequency</li> <li>Analog setpoint value: ±0.1 % of the maximum frequency</li> </ul>                                                                                                    |  |  |  |
| Frequency resolution                              |                     | <ul> <li>Digital setpoint value: 0.1 Hz</li> <li>Analog setpoint value: Maximum frequency/1000</li> </ul>                                                                                                    |  |  |  |
| Voltage/frequency characteristic                  |                     | Constant, reduced or increased SLV torque                                                                                                    |  |  |  |
| Permissible overcurrent                           |                     | 150% for 60 seconds (once every 10 minutes)                                                                                                    |  |  |  |
| Acceleration/deceleration time                    |                     | 0.1 to 3000 s at linear and non-linear characteristic (applies also for second acceleration/deceleration time)                                                                                                    |  |  |  |
| Inputs                                            |                     |                                                                                                    |  |  |  |
| Frequency setting                                 | LCD keypad          | Setting through keys or potentiometer                                                                                                    |  |  |  |
|                                                   | External signals    | • 0 to 10 V, input impedance 10 k $\Omega$<br>• 4 to 20 mA, load impedance 250 $\Omega$<br>• Potentiometer $\geq$ 1 k $\Omega$ , recommended 4.7 kO                                                                                                    |  |  |  |
| Clockwise/anticlockwise operation                 | LCD keypad          | START key (for Start) and OFF key (for Stop); default setting = clockwise operation                                                                                                    |  |  |  |
| (start/stop)                                      | External<br>signals | Digital control inputs programmable as FWD and REV                                                                                                    |  |  |  |
| signals<br>Digital control inputs programmable as |                     | <ul> <li>FWD: Start/stop clockwise rotating field</li> <li>REV: Start/stop anticlockwise rotating field</li> <li>FF1 to FF4: Fixed frequency selection</li> <li>JOG: Jog mode</li> <li>AT: Use setpoint value 4 to 20 mA</li> <li>2CH: Second time ramp</li> <li>FRS: Free run stop</li> <li>EXT: External fault message</li> <li>USP: Unattended start protection</li> <li>RST: Reset</li> <li>SFT: Software protection</li> <li>PTC: PTC thermistor input</li> <li>DB: DC braking active</li> <li>SET: Second parameter set active</li> <li>UP: Remote control, acceleration</li> </ul> |  |  |  |

|                                            | DF51                                                                                                    |
|--------------------------------------------|----------------------------------------------------------------------------------------------------|
| Outputs                                    |                                                                                                    |
| Digital signalling outputs programmable as | <ul> <li>FA1/FA2: Frequency reached/exceeded</li> <li>OL: Overload</li> <li>AL: Fault</li> <li>RUN: Motor operational</li> <li>OD: PID deviation exceeded</li> </ul>                                                                                                    |
| Frequency and current monitoring           | <ul> <li>Connection of an analog display device: 0 to 10 V, up to 1 mA for frequency or current</li> <li>Connection of a digital frequency meter</li> </ul>                                                                                                    |
| Signalling relay                           | Relay contacts as two-way switch                                                                                                    |
| Further features (not a complete listing)  | <ul> <li>Autotuning</li> <li>Automatic voltage regulation</li> <li>Unattended start protection</li> <li>Variable amplification and output voltage reduction</li> <li>Frequency jumps</li> <li>Minimum/maximum frequency limitation</li> <li>Output frequency display</li> <li>Fault history register available</li> <li>Freely selectable pulse frequency: 2 to 14 kHz</li> <li>PID control</li> <li>Automatic torque boost</li> <li>On/OFF fan control</li> <li>Second parameter set selectable</li> </ul> |
| Safety features                            | <ul> <li>Overcurrent</li> <li>Overvoltage</li> <li>Undervoltage</li> <li>Overtemperature</li> <li>Earth fault (on Power On)</li> <li>Overload</li> <li>Electronic motor protection</li> <li>Current transformer fault</li> <li>Dynamic braking function (regenerative)</li> </ul>                                                                                                    |
| Ambient conditions                         |                                                                                                    |
| Ambient temperature                        | -10 to $+50$ °C<br>From about $+40$ to $+50$ °C, the pulse frequency should be reduced to 2 kHz. The output<br>current should be less than 80 % of the rated current in this case.                                                                                                    |
| Temperature/humidity during storage        | <ul> <li>-25 to 70 °C (for short periods only, for example during transport)</li> <li>20 to 90 % relative humidity (non condensing)</li> </ul>                                                                                                    |
| Permissible vibration                      | Maximum 5.9 m/s <sup>2</sup> (= 0.6 g) at 10 to 55 Hz                                                                                                    |
| Installation height and location           | Maximum 1000 m above sea level in a housing or control panel (IP 54 or similar)                                                                                                    |
| Optional accessories                       | <ul> <li>Remote operating units DEX-KEY-10, DEX-KEY-6, DEX-KEY-61</li> <li>Line reactor to improve the power factor</li> <li>RFI filters</li> <li>Motor reactor</li> <li>Sinusoidal filters</li> </ul>                                                                                                    |

#### Specific technical data of the DF51-322

The table below contains the technical data specific to the singleand three-phase 230 V series (current, voltage, torque values, etc.)

| DF51-322                                                                                            |                                                                                                    | 025                                                                                                    | 037                                    | 055                         | 075           | 1K1  | 1K5                                        | 2K2          |
|----------------------------------------------------------------------------------------------------|----------------------------------------------------------------------------------------------------|----------------------------------------------------------------------------------------------------|----------------------------------------|-----------------------------|---------------|------|--------------------------------------------|--------------|
| Maximum permissible active power of motor in kW; data for four-pole three-phase asynchronous motors |                                                                                                    | 0,25                                                                                                    | 0,37                                   | 0,55                        | 0,75          | 1,1  | 1,5                                        | 2,2          |
| Maximum permissible apparent motor                                                                  | 230 V                                                                                                    | 0,6                                                                                                    | 1,0                                    | 1,1                         | 1,5           | 1,9  | 3,1                                        | 4,3          |
| power in kVA                                                                                        | 240 V                                                                                                    | 0,6                                                                                                    | 1,0                                    | 1,2                         | 1,6           | 2,0  | 3,3                                        | 4,5          |
| Primary side: Number of phases                                                                      |                                                                                                    | Single-phas                                                                                                    | se/three-phas                          | e                           |               |      |                                            |              |
| Primary side: Rated voltage                                                                         |                                                                                                    | 180 V ~ -0                                                                                                    | ) % to 264 V                           | ~ +0 %, 47                  | to 63 Hz      |      |                                            |              |
| Secondary side: Rated voltage                                                                       | Three-phas<br>Correspond<br>If the prima                                                                                           | e 200 to 240<br>ling to the pr<br>ary voltage dr                                                                                  | V ~<br>imary side rat<br>ops, the seco | ed voltage<br>ndary voltage | e also drops. |      |                                            |              |
| Primary side: Rated current in A                                                                    | Single-phase                                                                                                    | 3,5                                                                                                    | 5,8                                    | 6,7                         | 9,0           | 11,2 | 17,5                                       | 24,0         |
|                                                                                                    | Three-phase                                                                                                    | 2,0                                                                                                    | 3,4                                    | 3,9                         | 5,2           | 6,5  | 10,0                                       | 14,0         |
| Secondary side: Rated current in A                                                                  |                                                                                                    | 1,6                                                                                                    | 2,6                                    | 3,0                         | 4,0           | 5,0  | 8,0                                        | 11,0         |
| Torque at startup (with SLV)                                                                        |                                                                                                    | > 200 %                                                                                                    |                                        |                             |               |      |                                            |              |
| Braking torque                                                                                      |                                                                                                    |                                                                                                    |                                        |                             |               |      |                                            |              |
| With feedback to the capacitors<br>Reduced braking torque at frequencies                            | 100 % at $f \le 50$ Hz       70 % at $f \le 20$ % at         50 % at $f \le 60$ Hz $\le 50$ Hz $\le 60$ Hz $\le 60$ Hz $\le 60$ Hz |                                                                                                    |                                        |                             |               |      | $20 \% \text{ at } f$ $\leq 60 \text{ Hz}$ |              |
| With external braking resistance                                                                    |                                                                                                    | 150 %                                                                                                    |                                        |                             |               |      |                                            |              |
| With DC braking                                                                                     |                                                                                                    | Braking occurs at frequencies below the minimum frequency (minimum frequency, braking time and braking torque are user-definable) |                                        |                             |               |      |                                            |              |
|                                                                                                    | External<br>signals                                                                                                    | Digital control inputs programmable as FWD and REV                                                                                |                                        |                             |               |      |                                            |              |
| Fan                                                                                                 |                                                                                                    | -                                                                                                    | -                                      | -                           | -             | -    | -                                          | $\checkmark$ |

#### Specific technical data of the DF51-320

The table below contains the technical data specific to the three-phase 230 V series (current, voltage, torque values, etc.)

| DF51-320                                                                       | 4K0         | 5K5                                                                                                    | 7K5                   |      |  |
|--------------------------------------------------------------------------------|-------------|----------------------------------------------------------------------------------------------------|-----------------------|------|--|
| Maximum permissible active power of mo four-pole three-phase asynchronous moto | 4,0         | 5,5                                                                                                    | 7,5                   |      |  |
| Maximum permissible apparent motor                                             | 230 V       | 6,9                                                                                                    | 9,5                   | 12,7 |  |
| power in kVA                                                                   | 240 V       | 7,2                                                                                                    | 9,9                   | 13,3 |  |
| Primary side: Number of phases                                                 |             | Three-phase                                                                                                    |                       |      |  |
| Primary side: Rated voltage                                                    |             | 180 V ~ -0 % to 264                                                                                                    | V ~ +0 %, 47 to 63 Hz |      |  |
| Secondary side: Rated voltage                                                  |             | Three-phase 200 to 240 V ~<br>Corresponding to the primary side rated voltage<br>If the primary voltage drops, the secondary voltage also drops. |                       |      |  |
| Primary side: Rated current in A                                               | Three-phase | 22,0                                                                                                    | 30,0                  | 40,0 |  |
| Secondary side: Rated current in A                                             | 17,5        | 24,0                                                                                                    | 32,0                  |      |  |
| Torque at startup (with SLV)                                                   |             | > 200 %                                                                                                    |                       |      |  |

| DF51-320                                                                              | 4K0                                                                                                    | 5K5          | 7K5          |  |
|---------------------------------------------------------------------------------------|----------------------------------------------------------------------------------------------------|--------------|--------------|--|
| Braking torque                                                                        |                                                                                                    |              |              |  |
| With feedback to the capacitors<br>Reduced braking torque at frequencies above 50 Hz. | 20 % at $f \le$ 60 Hz                                                                                                    |              |              |  |
| With external braking resistance                                                      | 100 % 80 %                                                                                                    |              |              |  |
| With DC braking                                                                       | Braking occurs at frequencies below the minimum frequency<br>(minimum frequency, braking time and braking torque are user-de<br>able) |              |              |  |
| Fan                                                                                   | $\checkmark$                                                                                                    | $\checkmark$ | $\checkmark$ |  |

#### Specific technical data of the DF51-340

The table below contains the technical data specific to the three-phase 400 V series (current, voltage, torque values, etc.)

| DF51-340                                                                                            | 037                                                                                                    | 075        | 1K5          | 2K2                                                        | 3К0                 | 4K0          | 5K5          | 7K5          |
|----------------------------------------------------------------------------------------------------|----------------------------------------------------------------------------------------------------|------------|--------------|------------------------------------------------------------|---------------------|--------------|--------------|--------------|
| Maximum permissible active power of motor in kW; data for four-pole three-phase asynchronous motors | 0,37                                                                                                    | 0,75       | 1,5          | 2,2                                                        | 3,0                 | 4,0          | 5,5          | 7,5          |
| Maximum permissible apparent motor power in kVA for 460 V                                           | 1,1                                                                                                    | 1,9        | 2,9          | 4,2                                                        | 6,2                 | 6,6          | 10,3         | 12,7         |
| Primary side: Number of phases                                                                      | Three-pha                                                                                                    | se         |              |                                                            |                     |              |              |              |
| Primary side: Rated voltage                                                                         | 342 V ~ -                                                                                                    | 0 % to 528 | 3 V ~ +0 %,  | 47 to 63 Hz                                                |                     |              |              |              |
| Secondary side: Rated voltage                                                                       | Three-phase 360 to 460 V ~<br>Corresponding to the primary side rated voltage<br>If the primary voltage drops, the secondary voltage also drops. |            |              |                                                            |                     |              |              |              |
| Primary side: Rated current in A                                                                    | 2,0                                                                                                    | 3,3        | 5,0          | 7,0                                                        | 10,0                | 11,0         | 16,5         | 20,0         |
| Secondary side: Rated current in A                                                                  | 1,5                                                                                                    | 2,5        | 3,8          | 5,5                                                        | 7,8                 | 8,6          | 13,0         | 16,0         |
| Torque at startup with SLV                                                                          | > 200 %                                                                                                    |            |              |                                                            | > 180 %             |              |              |              |
| Braking torque                                                                                      |                                                                                                    |            |              |                                                            |                     |              |              |              |
| With feedback to the capacitors<br>Reduced braking torque at frequencies above 50 Hz.               | 100 % at $f \le$ 50 Hz<br>50 % at $f \le$ 60 Hz                                                                                                  |            |              | 70 %<br>at $f \le$<br>50 Hz<br>20 %<br>at $f \le$<br>60 Hz | 20 % at $f ≤$ 60 Hz |              |              |              |
| With external braking resistance                                                                    | 150 %                                                                                                    |            |              | 100 %                                                      |                     |              | 80 %         |              |
| With DC braking                                                                                     | Braking occurs at frequencies below the minimum frequency (minimum frequency, braking time and braking torque are user-definable)                |            |              |                                                            |                     |              | y, braking   |              |
| Fan                                                                                                 | -                                                                                                    | -          | $\checkmark$ | $\checkmark$                                               | $\checkmark$        | $\checkmark$ | $\checkmark$ | $\checkmark$ |

#### Table for recording user-defined parameter settings

Parameter list for DF51 frequency inverters.

For a detailed description of the parameters, see the specified page in the manual (AWB8230-1540G).

Frequency inverters DF51-322-... (single- and three-phase mains connection, rated voltage 230 V, 50/60 Hz) and DF51-340-... (three-phase mains connection, rated voltage 400 V, 50/60 Hz) work with the European operating system. The default settings are listed in the DS column. The DF51-320-... devices can be used only on three-phase AC mains (200/215/220/230/240 V, 50/ 60 Hz) and are supplied with the US version of the operating system. The default values that apply here are shown in curly brackets {xx}.

**PNU** = parameter number displayed on the LCD keypad.

**RUN** = access rights to parameters in RUN mode (RUN LED is lit):

**b031 = 10** = extended access rights to parameters in RUN mode (RUN LED is lit):

- $\checkmark$  = enabled.
- - = disabled.

Enter your application-specific settings in the User setting column in the table below.

→ The parameters of the second parameter set (PNU 2...) always have the figure "2" in the first place and a grey background in the table . On keypad DEX-KEY-... they are displayed only when this function is enabled (→ PNU C001 = 08: SET).

| PNU  | RUN | b031<br>= 10 | Name                                                                    | Valu | Value range                                                                     |         | Page | User setting |
|------|-----|--------------|-------------------------------------------------------------------------|------|---------------------------------------------------------------------------------|---------|------|--------------|
| A001 | -   | -            | Frequency reference value source selection                              | 00:  | Potentiometer (optional LCD keypad<br>DEX-KEY-6)                                | 01      |      |              |
|      |     |              |                                                                         | 01:  | Analog input 0/0I                                                               | _       |      |              |
|      |     |              |                                                                         | 02:  | Digital input (function PNU F001 or<br>A020) and optional LCD keypad<br>DEX-KEY | _       |      |              |
|      |     |              |                                                                         | 03:  | Serial interface (Modbus)                                                       | -       |      |              |
|      |     |              |                                                                         | 10:  | Calculated value                                                                | _       |      |              |
| A201 | -   | -            | Frequency reference value<br>source selection<br>(second parameter set) | Valu | e <del>→</del> PNU A001                                                         | 01      |      |              |
| A002 | _   | _            | Start signal source selection                                           | 01:  | Digital input (FWD/REV)                                                         | 01      |      |              |
|      |     |              |                                                                         | 02:  | START button (optional keypad DEX-KEY)                                          | -       |      |              |
|      |     |              |                                                                         | 03:  | Serial interface (Modbus)                                                       | -       |      |              |
|      |     |              |                                                                         | 04:  | Potentiometer (optional LCD keypad DEX-KEY-6)                                   | -       |      |              |
| A202 | _   | -            | Start signal source selection (second parameter set)                    | Valu | e <del>→</del> PNU A002                                                         | 01      |      |              |
| A003 | _   | _            | Base frequency                                                          | 30 - | 400 Hz, up to value of PNU A004 [Hz]                                            | 50 {60} |      |              |
| A203 | -   | -            | Base frequency<br>(second parameter set)                                | 30 - | 400 Hz, up to value of PNU A004 [Hz]                                            | 50 {60} |      |              |
| A004 | _   | _            | End frequency (f <sub>max</sub> )                                       | 30 - | 400 Hz                                                                          | 50 {60} |      |              |
| A204 | -   | -            | End frequency (f <sub>max</sub> )<br>(second parameter set)             | Valu | es → PNU A004                                                                   | 50 {60} |      |              |
|      |     |              |                                                                         |      |                                                                                 |         |      |              |

| PNU  | RUN          | b031<br>= 10 | Name                                                                                                    | Value range  |                                                                                      | DS   | Page | User setting |
|------|--------------|--------------|----------------------------------------------------------------------------------------------------|--------------|--------------------------------------------------------------------------------------|------|------|--------------|
| A005 | -            | _            | Analog input – selection (AT)                                                                                      | On a<br>chan | ctive AT signal ( $\rightarrow$ PNU C001 = 16) a geover takes place between:         | 00   |      |              |
|      |              |              |                                                                                                    | 00:          | analog inputs O and OI                                                               |      |      |              |
|      |              |              |                                                                                                    | 01:          | the locked range (PNU A011 to A015 or<br>A101 to A105) and analog inputs O and<br>Ol |      |      |              |
|      |              |              |                                                                                                    | 02:          | analog input O and potentiometer<br>(optional keypad DEX-KEY-6)                      |      |      |              |
|      |              |              |                                                                                                    | 03:          | analog input OI and potentiometer<br>(optional keypad DEX-KEY-6)                     |      |      |              |
| A011 | -            | $\checkmark$ | Analog input (O-L) — frequency<br>at minimum reference value                                                       | 0 - 4        | 400 Hz                                                                               | 0.0  |      |              |
| A012 | -            | $\checkmark$ | Analog input (O-L) – frequency<br>at maximum reference value                                                       | 0 - 4        | 400 Hz                                                                               | 0.0  |      |              |
| A013 | -            | $\checkmark$ | Analog input (O-L) – minimum<br>reference value (offset)                                                           | 0 - 1        | 100 %                                                                                | 0.0  |      |              |
| A014 | -            | $\checkmark$ | Analog input (O-L) – maximum<br>reference value (offset)                                                           | 0 - 1        | 00 %                                                                                 | 100. |      |              |
| A015 | -            | $\checkmark$ | Analog input (O-L) – selection                                                                                     | 00:          | Value of PNU A011                                                                    | 01   |      |              |
|      |              |              | of starting frequency applied to<br>the motor at minimum refer-<br>ence value                                      | 01:          | 0 Hz                                                                                 |      |      |              |
| A016 | -            | $\checkmark$ | Analog input – filter time constant                                                                                | 1 – 8        | 3                                                                                    | 8    |      |              |
| A020 | <b>√</b>     | <b>√</b>     | Frequency reference input –<br>reference value through<br>keypad, PNU A001 must equal<br>02                        | 0 - 4        | 100 Hz                                                                               | 0.0  |      |              |
| A220 | <b>√</b>     | ✓            | Frequency reference input –<br>reference value through<br>keypad, PNU A001 must equal<br>02 (second parameter set) | 0 - 4        | 100 Hz                                                                               | 0.0  |      |              |
| A021 | $\checkmark$ | $\checkmark$ | Frequency reference input – fixed frequency (1)                                                                    | 0 - 4        | 100 Hz                                                                               | 0.0  |      |              |
| A022 | $\checkmark$ | $\checkmark$ | Frequency reference input – fixed frequency (2)                                                                    | 0 - 4        | 100 Hz                                                                               | 0.0  |      |              |
| A023 | $\checkmark$ | $\checkmark$ | Frequency reference input – fixed frequency (3)                                                                    | 0 - 4        | 100 Hz                                                                               | 0.0  |      |              |
| A024 | $\checkmark$ | $\checkmark$ | Frequency reference input – fixed frequency (4)                                                                    | 0 - 4        | 100 Hz                                                                               | 0.0  |      |              |
| A025 | $\checkmark$ | $\checkmark$ | Frequency reference input – fixed frequency (5)                                                                    | 0 - 4        | 100 Hz                                                                               | 0.0  |      |              |
| A026 | $\checkmark$ | $\checkmark$ | Frequency reference input – fixed frequency (6)                                                                    | 0 - 4        | 0 – 400 Hz                                                                           |      |      |              |
| A027 | $\checkmark$ | $\checkmark$ | Frequency reference input – fixed frequency (7)                                                                    | 0 - 4        | 400 Hz                                                                               | 0.0  |      |              |
| A028 | $\checkmark$ | $\checkmark$ | Frequency reference input –<br>fixed frequency (8)                                                                 | 0 - 4        | 400 Hz                                                                               | 0.0  |      |              |
| A029 | $\checkmark$ | $\checkmark$ | Frequency reference input –<br>fixed frequency (9)                                                                 | 0 - 4        | 100 Hz                                                                               | 0.0  |      |              |

| PNU  | RUN          | b031<br>= 10 | Name                                                                                                | Value range               | DS   | Page | User setting |
|------|--------------|--------------|----------------------------------------------------------------------------------------------------|---------------------------|------|------|--------------|
| A030 | $\checkmark$ | $\checkmark$ | Frequency reference input –<br>fixed frequency (10)                                                 | 0 – 400 Hz                | 0.0  |      | - <u> </u>   |
| A031 | $\checkmark$ | $\checkmark$ | Frequency reference input – fixed frequency (11)                                                    | 0 – 400 Hz                | 0.0  |      |              |
| A032 | $\checkmark$ | $\checkmark$ | Frequency reference input – fixed frequency (12)                                                    | 0 – 400 Hz                | 0.0  |      |              |
| A033 | $\checkmark$ | $\checkmark$ | Frequency reference input – fixed frequency (13)                                                    | 0 – 400 Hz                | 0.0  |      |              |
| A034 | $\checkmark$ | $\checkmark$ | Frequency reference input –<br>fixed frequency (14)                                                 | 0 – 400 Hz                | 0.0  |      |              |
| A035 | $\checkmark$ | $\checkmark$ | Frequency reference input – fixed frequency (15)                                                    | 0 – 400 Hz                | 0.0  |      |              |
| A038 | $\checkmark$ | $\checkmark$ | Jog mode –<br>jog mode reference value                                                              | 0 – 9.99 Hz               | 1.00 |      |              |
| A039 | -            | $\checkmark$ | Jog mode –                                                                                          | 00: Free coasting         | 00   |      |              |
|      |              |              | motor stop method                                                                                   | 01: Deceleration ramp     |      |      |              |
|      |              |              |                                                                                                    | 02: DC braking            |      |      |              |
| A042 | $\checkmark$ | $\checkmark$ | Boost,<br>manual voltage boost <sup>)</sup>                                                         | 0 – 20 %                  | 5.0  |      |              |
| A242 | $\checkmark$ | $\checkmark$ | Boost – manual voltage boost (second parameter set)1)                                               | 0 – 20 %                  | 0.0  |      |              |
| A043 | $\checkmark$ | $\checkmark$ | Boost,<br>transition frequency for<br>maximum voltage boost <sup>)</sup>                            | 0 – 50 %                  | 3.0  |      |              |
| A243 | ✓            | ✓            | Boost,<br>transition frequency for<br>maximum voltage boost<br>(second parameter set) <sup>1)</sup> | 0 – 50 %                  | 0.0  |      |              |
| A044 | _            | _            | Ulf characteristic                                                                                  | 00: Constant torque curve | 02   |      |              |
|      |              |              |                                                                                                    | 01: Reduced torque curve  |      |      |              |
|      |              |              |                                                                                                    | 02: SLV active            |      |      |              |
| A244 | -            | -            | <i>Ulf</i> characteristic (second parameter set)                                                    | Values → PNU A044         | 02   |      |              |
| A045 | _            | -            | <i>Ulf</i> characteristic – output voltage                                                          | 20 – 100 %                | 100  |      |              |
| A245 | _            | _            | <i>Ulf</i> characteristic – output<br>voltage<br>(second parameter set)                             | Values → PNU A045         | 100  |      |              |
| A046 | $\checkmark$ | $\checkmark$ | SLV – gain factor for automatic voltage compensation                                                | 0 – 255                   | 100  |      |              |
| A246 | $\checkmark$ | $\checkmark$ | SLV – gain factor for automatic<br>voltage compensation<br>(second parameter set)                   | 0 – 255                   | 100  |      |              |
| A047 | $\checkmark$ | $\checkmark$ | SLV – gain factor for automatic slip compensation                                                   | 0 – 255                   | 100  |      |              |
| A247 | ✓            | ✓            | SLV – gain factor for automatic<br>slip compensation<br>(second parameter set)                      | 0 – 255                   | 100  |      |              |

| PNU  | RUN                     | b031<br>= 10         | Name                                                           | Value range                                      | DS   | Page | User setting |
|------|-------------------------|----------------------|----------------------------------------------------------------|--------------------------------------------------|------|------|--------------|
| A051 | _                       | $\checkmark$         | DC braking                                                     | 00: OFF: Disabled                                | 00   |      |              |
|      |                         |                      | ,                                                              | 01: ON: Enabled                                  | _    |      |              |
| A052 | _                       | $\checkmark$         | DC braking – starting frequency                                | 0 – 60 Hz                                        | 0.5  |      | -            |
| A053 | _                       | $\checkmark$         | DC braking – waiting time                                      | 0 – 5 s                                          | 0.0  |      |              |
| A054 | _                       | $\checkmark$         | DC braking – braking torque                                    | 0 - 100 %                                        | 0.   |      |              |
| A055 | _                       | $\checkmark$         | DC braking – braking duration                                  | 0 – 60 s                                         | 0.0  |      |              |
| A056 | -                       | $\checkmark$         | DC braking – behaviour on activation of the digital input (DB) | 00: Timed braking according to value of PNU A055 | 01   |      |              |
|      |                         |                      |                                                                | 01: Continuous operation                         |      |      |              |
| A061 | _                       | $\checkmark$         | Maximum operating frequency                                    | 0 – 400 Hz                                       | 0.0  |      |              |
| A261 | -                       | $\checkmark$         | Maximum operating frequency (second parameter set)             | 0 – 400 Hz                                       | 0.0  |      |              |
| A062 | -                       | $\checkmark$         | Minimum operating frequency                                    | 0.5 – 400 Hz                                     | 0.0  |      |              |
| A262 | _                       | $\checkmark$         | Minimum operating frequency (second parameter set)             | 0 – 400 Hz                                       | 0.0  |      |              |
| A063 | _                       | $\checkmark$         | Frequency jump (1)                                             | 0 – 400 Hz                                       | 0.0  |      |              |
| A064 | _                       | $\checkmark$         | Frequency jump (1) — jump<br>width                             | 0 – 10 Hz                                        | 0.5  |      |              |
| A065 | -                       | $\checkmark$         | Frequency jump (2)                                             | 0 – 400 Hz                                       | 0.0  |      |              |
| A066 | -                       | $\checkmark$         | Frequency jump (2) — jump<br>width                             | 0 – 10 Hz                                        | 0.5  |      |              |
| A067 | _                       | $\checkmark$         | Frequency jump (3)                                             | 0 – 400 Hz                                       | 0.0  |      |              |
| A068 | -                       | $\checkmark$         | Frequency jump (3) — jump<br>width                             | 0 – 10 Hz                                        | 0.5  |      |              |
| A071 | -                       | $\checkmark$         | PID control                                                    | 00: OFF: Disabled                                | 00   |      |              |
| A072 | ./                      |                      | PID controller – P-component                                   |                                                  | 0.1  |      |              |
| A073 | <u> </u>                | <u> </u>             | PID controller – I-component                                   | 0.0 - 150  s                                     | 0.1  |      |              |
| A074 | $\overline{\checkmark}$ | $\frac{1}{\sqrt{2}}$ | PID controller – D-component                                   | 0.00 – 100 s                                     | 0.01 |      |              |
| A075 | _                       | $\checkmark$         | PID controller, actual value factor PV                         | 0.01 – 99.99                                     | 1.00 |      |              |
| A076 | _                       | $\checkmark$         | PID controller – actual value                                  | 00: Analog input OI                              | 00   |      |              |
|      |                         |                      | signal PV input                                                | 01: Analog input O                               | _    |      |              |
|      |                         |                      |                                                                | 02: Serial interface (Modbus)                    | _    |      |              |
|      |                         |                      |                                                                | 10: Calculated value (PNU A143)                  | _    |      |              |
| A077 | -                       | $\checkmark$         | PID controller – invert input                                  | 00: OFF: Disabled                                | 00   |      |              |
|      |                         |                      | signals                                                        | 01: ON: Enabled                                  |      |      |              |
| A078 | -                       | $\checkmark$         | PID controller – output signal<br>limit                        | 0 – 100 %                                        | 0.0  |      |              |
| A081 | -                       | _                    | Output voltage (AVR function)                                  | 00: ON: Enabled                                  | 00   |      |              |
|      |                         |                      |                                                                | 01: OFF: Disabled                                | _    |      |              |
|      |                         |                      |                                                                | 02: DOFF: Disabled during deceleration           |      |      |              |

| PNU  | RUN          | b031<br>= 10 | Name                                                                                                    | Valu         | ie range                                    | DS      | Page | User setting |
|------|--------------|--------------|----------------------------------------------------------------------------------------------------|--------------|---------------------------------------------|---------|------|--------------|
| A082 | _            | _            | Output voltage (AVR motor                                                                                       | DF51         | I-32: 200, 215, 220, <b>230</b> , 240       | 230/400 |      | ·            |
|      |              |              | rated voltage)                                                                                                  | DF51         | I-340: 380, <b>400</b> , 415, 440, 460, 480 |         |      |              |
|      |              |              |                                                                                                    | Defa         | ult setting depends on series               |         |      |              |
| A092 | $\checkmark$ | $\checkmark$ | Acceleration time 2                                                                                             | 0.01         | – 3000 s                                    | 15.00   |      |              |
| A292 | $\checkmark$ | $\checkmark$ | Acceleration time 2 (second parameter set)                                                                      | 0.01         | – 3 000 s                                   | 15.00   |      |              |
| A093 | $\checkmark$ | $\checkmark$ | Deceleration time 2                                                                                             | 0.01         | – 3000 s                                    | 15.00   |      |              |
| A293 | $\checkmark$ | $\checkmark$ | Deceleration time 2<br>(second parameter set)                                                                   | 0.01         | – 3000 s                                    | 15.00   |      |              |
| A094 | -            | -            | Acceleration time, specify                                                                                      | 00:          | Digital input (2CH)                         | 00      |      |              |
|      |              |              | acceleration time 1 to accelera-<br>tion time 2                                                                 | 01:          | Frequency (PNU A095 or A096)                |         |      |              |
| A294 | -            | _            | Acceleration time, specify                                                                                      | 00:          | Digital input (2CH)                         | 00      |      |              |
|      |              |              | signal for changeover from<br>acceleration time 1 to accelera-<br>tion time 2<br>(second parameter set)         | 01:          | 01: Frequency (PNU A295 or A296)            |         |      |              |
| A095 | _            | -            | Acceleration time, frequency for<br>changeover from ramp time 1<br>to ramp time 2                               | 0.0 – 400 Hz |                                             | 0.0     |      |              |
| A295 | -            | -            | Acceleration time, frequency for<br>changeover from ramp time 1<br>to ramp time 2<br>(second parameter set)     | 0.0 – 400 Hz |                                             | 0.0     |      |              |
| A096 | -            | -            | Deceleration time, frequency<br>for changeover from ramp time<br>1 to ramp time 2                               | 0.0 -        | - 400 Hz                                    | 0.0     |      |              |
| A296 | -            | -            | Deceleration time, frequency<br>for changeover from ramp time<br>1 to ramp time 2<br>(second parameter set)     | 0.0 -        | - 400 Hz                                    | 0.0     |      |              |
| A097 | -            | _            | Acceleration time, character-                                                                                   | 00:          | linear                                      | 00      |      |              |
|      |              |              | istic                                                                                                    | 01:          | S curve                                     | -       |      |              |
| A098 | -            | -            | Deceleration time, character-                                                                                   | 00:          | linear                                      | 00      |      |              |
|      |              |              | ISTIC                                                                                                    | 01:          | S curve                                     |         |      |              |
| A101 | _            | ✓            | Analog input (OI-L), frequency at minimum reference value                                                       | 0 – 4        | 400 Hz                                      | 0.0     |      |              |
| A102 | _            | ✓            | Analog input (OI-L), frequency at maximum reference value                                                       | 0 – 4        | 400 Hz                                      | 0.0     |      |              |
| A103 | _            | ✓            | Analog input (OI-L), minimum reference value (offset)                                                           | 0 – 1        | 100 %                                       | 0.      |      |              |
| A104 | -            | $\checkmark$ | Analog input (OI-L), maximum<br>reference value (offset)                                                        | 0 – 1        | 100 %                                       | 100.    |      |              |
| A105 | -            | ✓            | Analog input (OI-L), selection of<br>starting frequency applied to<br>the motor at minimum refer-<br>ence value | 00:          | Value from PNU A101<br>0 Hz                 | 01      |      |              |

| PNU  | RUN          | b031<br>= 10 | Name                                          | Valu  | ie range                                      | DS  | Page | User setting |
|------|--------------|--------------|-----------------------------------------------|-------|-----------------------------------------------|-----|------|--------------|
| A141 | _            | $\checkmark$ | Calculator – select input A                   | 00:   | Value of optional keypad DEX-KEY              | 02  |      |              |
|      |              |              |                                               | 01:   | Potentiometer of optional keypad<br>DEX-KEY-6 | -   |      |              |
|      |              |              |                                               | 02:   | Analog input (O)                              | -   |      |              |
|      |              |              |                                               | 03:   | Analog input (OI)                             | -   |      |              |
|      |              |              |                                               | 04:   | Serial interface (Modbus)                     | -   |      |              |
| A142 | -            | $\checkmark$ | Calculator – select input B                   | Valu  | es → PNU A141                                 | 03  |      |              |
| A143 | _            | $\checkmark$ | Calculator – operation                        | 00:   | Addition (A + B)                              | 00  |      |              |
|      |              |              |                                               | 01:   | *Subtraction (A – B)                          | -   |      |              |
|      |              |              |                                               | 02:   | Multiplication (A $\times$ B)                 | -   |      |              |
| A145 | $\checkmark$ | $\checkmark$ | Calculator – offset frequency                 | 0 - 4 | 400 Hz                                        | 0.0 |      |              |
| A146 | -            | $\checkmark$ | Calculator – offset frequency,                | Valu  | e from PNU A145                               | 00  |      |              |
|      |              |              | prefix                                        | 00:   | plus                                          | -   |      |              |
|      |              |              |                                               | 01:   | minus                                         | -   |      |              |
| A151 | -            | $\checkmark$ | Potentiometer (DEX-KEY-6),<br>start frequency | 0 – 4 | 400 Hz                                        | 0.0 |      |              |
| A152 | -            | $\checkmark$ | Potentiometer (DEX-KEY-6),<br>end frequency   | 0 - 4 | 400 Hz                                        | 0.0 |      |              |
| A153 | -            | $\checkmark$ | Potentiometer (DEX-KEY-6), start point        | 0 - 1 | 100 %                                         | 0   |      |              |
| A154 | -            | $\checkmark$ | Potentiometer (DEX-KEY-6), end point          | 0 - 1 | 100 %                                         | 100 |      |              |
| A155 | _            | $\checkmark$ | Potentiometer (DEX-KEY-6),                    | 00:   | Value from PNU A151                           | 01  |      |              |
|      |              |              | start frequency source                        | 01:   | 0 Hz                                          | -   |      |              |

| PNU  | RUN | b031<br>= 10 | Name                                                                           | Valu                           | e range                                                                                                    | DS                    | Page | User setting |
|------|-----|--------------|--------------------------------------------------------------------------------|--------------------------------|----------------------------------------------------------------------------------------------------|-----------------------|------|--------------|
| b001 | _   | $\checkmark$ | POWER, restarting mode after                                                   | 00:                            | 0 Hz Start                                                                                                    | 00                    |      |              |
|      |     |              | power supply interruption                                                      | 01:                            | Automatic restart at set starting frequency after expiry of time set with PNU b003.                                                                                                    |                       |      |              |
|      |     |              |                                                                                | 02:                            | After the time set with PNU b003 has<br>elapsed, the frequency inverter<br>synchronizes to the current motor rota-<br>tion speed and the motor is accelerated<br>to the current reference value in the set<br>ramp times.   |                       |      |              |
|      |     |              |                                                                                | 03:                            | After the time set under PNU b003 has<br>elapsed, the inverter synchronizes to<br>the current motor rotation speed and<br>the motor brakes to a stop in the set<br>deceleration time. A fault message is<br>then displayed. |                       |      |              |
| b002 | -   | $\checkmark$ | POWER, permissible power supply downtime                                       | 0.3 -                          | - 25 s                                                                                                    | 1.0                   |      |              |
| b003 | -   | $\checkmark$ | POWER, waiting time before<br>automatic restart after power<br>supply failure  | 0.3 -                          | - 100 s                                                                                                    | 1.0                   |      |              |
| b004 | -   | $\checkmark$ | POWER, generate undervoltage                                                   | 00:                            | OFF: Disabled                                                                                                    | 00                    |      |              |
|      |     |              | fault signal, direct de-ener-<br>gizing on power supply failure                | 01:                            | ON: Enabled                                                                                                    |                       |      |              |
| b005 | -   | $\checkmark$ | POWER, number of automatic                                                     | 00:                            | 16 restarts                                                                                                    | 00                    |      |              |
|      |     |              | restarting attempts after under-<br>voltage fault signal                       | 01:                            | No limit                                                                                                    |                       |      |              |
| b012 | _   | $\checkmark$ | Thermal overload, tripping current                                             | 0.2 –<br>Depe<br>curre         | $1.2 \times I_e$ [A]<br>ending on frequency inverter's rated<br>ent ( $I_e$ )                                                                                                    | хх                    |      |              |
| b212 | -   | <b>√</b>     | Thermal overload, tripping current (second parameter set)                      | 0.2 –<br>Defa<br>depe<br>curre | $-1.2 \times I_{e}$ [A]<br>ult,<br>ndent on frequency inverter's rated<br>int ( $I_{e}$ )                                                                                                    | хх (I <sub>e</sub> )  |      |              |
| b013 | _   | $\checkmark$ | Thermal overload, character-                                                   | 00:                            | Reduced torque 1                                                                                                    | 01                    |      |              |
|      |     |              | istic (torque curve)                                                           | 01:                            | Constant torque                                                                                                    |                       |      |              |
|      |     |              |                                                                                | 02:                            | Reduced torque 2                                                                                                    | _                     |      |              |
| b213 | -   | ✓            | Thermal overload, character-<br>istic (torque curve) (second<br>parameter set) | Value                          | es → PNU b013                                                                                                    | 01                    |      |              |
| b021 | _   | $\checkmark$ | Motor current limitation – func-                                               | 00:                            | OFF: Disabled                                                                                                    | 01                    |      |              |
|      |     |              | tion                                                                           | 01:                            | ON, enabled in acceleration phase and at constant speed                                                                                                    |                       |      |              |
|      |     |              |                                                                                | 02:                            | Enabled only at constant speed                                                                                                    |                       |      |              |
| b221 | -   | $\checkmark$ | Motor current limitation – func-<br>tion<br>(second parameter set)             | Value                          | es → PNU b021                                                                                                    | 01                    |      |              |
| b022 | -   | ✓            | Motor current limitation, trip-<br>ping current                                | 0.1 –<br>Defa<br>depe<br>curre | - 1.5 $\times$ $I_{\rm e}$ [A]<br>ult,<br>ndent on frequency inverter's rated<br>int ( $I_{\rm e}$ )                                                                                                    | $I_{\rm e} 	imes$ 1.5 |      |              |

| PNU  | RUN          | b031<br>= 10 | Name                                                                                | Valu  | e range                                                                                                    | DS                     | Page | User setting |
|------|--------------|--------------|-------------------------------------------------------------------------------------|-------|----------------------------------------------------------------------------------------------------|------------------------|------|--------------|
| b222 | _            | ✓            | Motor current limitation, trip-<br>ping current<br>(second parameter set)           | Value | es → PNU b022                                                                                                    | $I_{\rm e} \times 1.5$ |      |              |
| b023 | _            | $\checkmark$ | Motor current limitation, decel-<br>eration time constant                           | 0.1 - | - 3000 s                                                                                                    | 1.0                    |      |              |
| b223 | -            | $\checkmark$ | Motor current limitation, decel-<br>eration time constant<br>(second parameter set) | 0.1 - | - 3000 s                                                                                                    | 1.0                    |      |              |
| b028 | -            | $\checkmark$ | Motor current limitation, limit                                                     | 00:   | Value of PNU b022                                                                                                    | 00                     |      |              |
|      |              |              |                                                                                     | 01:   | Analog input O-L                                                                                                    |                        |      |              |
| b228 | -            | $\checkmark$ | Motor current limitation, limit                                                     | 00:   | Value of PNU b222                                                                                                    | 00                     |      |              |
|      |              |              | (second parameter set)                                                              | 01:   | Analog input O-L                                                                                                    |                        |      |              |
| b031 | _            | <b>√</b>     | Parameter access inhibit<br>(access rights)                                         | 00:   | Access to all parameters blocked,<br>except PNU b031, when digital input<br>SFT is enabled ( $\rightarrow$ PNU C001: 15) | 01                     |      |              |
|      |              |              |                                                                                     | 01:   | Access to all parameters blocked,<br>except PNU b031 and F001, when<br>digital input SFT is enabled<br>(-> PNU C001: 15) |                        |      |              |
|      |              |              |                                                                                     | 02:   | Access to all parameters blocked, except PNU b031                                                                        |                        |      |              |
|      |              |              |                                                                                     | 03:   | Access to all parameters blocked, except PNU b031 and F001                                                               |                        |      |              |
|      |              |              |                                                                                     | 10:   | Extended access rights to parameters in RUN mode.                                                                        |                        |      |              |
| b080 | $\checkmark$ | $\checkmark$ | Analog output AM, gain factor                                                       | 0 - 2 | 255                                                                                                    | 100                    |      |              |
| b082 | -            | $\checkmark$ | Increased starting frequency (e.g. at high static friction)                         | 0.5 - | - 9.9 Hz                                                                                                    | 0.5                    |      |              |
| b083 | -            | _            | Carrier frequency                                                                   | 2 – 1 | 4 kHz                                                                                                    | 5.0                    |      |              |
| b084 | -            | -            | Initializing – function                                                             | 00:   | Clear fault register                                                                                                    | 00                     |      |              |
|      |              |              |                                                                                     | 01:   | Load default settings (DS)                                                                                               |                        |      |              |
|      |              |              |                                                                                     | 02:   | Clear fault register and load default settings (DS)                                                                      |                        |      |              |
| b085 | _            | -            | Initialization, country-specific                                                    | 00:   | Japan                                                                                                    | 01 {02}                |      |              |
|      |              |              | default settings                                                                    | 01:   | Europe                                                                                                    |                        |      |              |
|      |              |              |                                                                                     | 02:   | USA                                                                                                    |                        |      |              |
| b086 | $\checkmark$ | $\checkmark$ | Frequency indication scaling factor for value in PNU d007                           | 0.1 - | 99.9                                                                                                    | 1.0                    |      |              |
| b087 | _            | $\checkmark$ | STOP button, (optional keypad                                                       | 00:   | Enabled                                                                                                    | 00                     |      |              |
|      |              |              | DEX-KEY)                                                                            | 01:   | Disabled                                                                                                    |                        |      |              |
| b088 | _            | $\checkmark$ | Motor restart after removal of                                                      | 00:   | Restart with 0 Hz                                                                                                    | 00                     |      |              |
|      |              |              | the FRS signal                                                                      | 01:   | Restart with the determined output frequency (current motor speed)                                                       |                        |      |              |
|      |              |              |                                                                                     | 02:   | Output current                                                                                                    |                        |      |              |
|      |              |              |                                                                                     | 03:   | Direction of rotation                                                                                                    |                        |      |              |
|      |              |              |                                                                                     | 04:   | Actual value (PV)                                                                                                    |                        |      |              |

| PNU  | RUN          | b031<br>= 10 | Name                                                 | Valu                      | ie range                                                       | DS      | Page | User setting |
|------|--------------|--------------|------------------------------------------------------|---------------------------|----------------------------------------------------------------|---------|------|--------------|
|      |              |              |                                                      | 05:                       | State of digital inputs                                        |         |      | ·            |
|      |              |              |                                                      | 06:                       | State of digital outputs                                       |         |      |              |
|      |              |              |                                                      | 07:                       | Scaled output frequency                                        |         |      |              |
| b090 | _            | $\checkmark$ | Braking transistor, permissible                      | 0 - 1                     | 100 %                                                          | 00      |      | - <u> </u>   |
|      |              |              | percentage duty factor within a 100 s interval       | 0 %:                      | Braking transistor disabled                                    |         |      |              |
|      |              |              |                                                      | > 0 0                     | %: Braking transistor enabled                                  |         |      |              |
| b091 | -            | -            | STOP button, (optional keypad DEX-KEY), selection of | 00:                       | DEC, braking to 0 Hz with deceleration ramp                    | 00      |      |              |
|      |              |              | motor stop on actuation                              | 01:                       | FRS, free coasting down to 0 Hz                                |         |      |              |
| b092 | -            | -            | Device fan, configuration                            | 00:                       | Built-in fan always running                                    | 00      |      |              |
|      |              |              |                                                      | 01:                       | Built-in fan running, automatic Off<br>5 min after stop signal |         |      |              |
|      |              |              |                                                      | 02:                       | Built-in fan, temperature-controlled actuation                 |         |      |              |
| b095 | -            | $\checkmark$ | Braking transistor, control                          | 00:                       | Function disabled                                              | 00      |      |              |
|      |              |              |                                                      | 01:                       | Enabled in RUN mode                                            |         |      |              |
|      |              |              |                                                      | 02:                       | Always enabled                                                 |         |      |              |
| b096 | -            | $\checkmark$ | Braking transistor, starting                         | 330                       | $-395 \text{ V} (U_{e} = 230 \text{ V})$                       | 360/720 |      |              |
|      |              |              | voltage threshold                                    | 660                       | $-790 \text{ V} (U_{\text{e}} = 400 \text{ V})$                |         |      |              |
|      |              |              |                                                      | Defa<br>(U <sub>e</sub> ) | ult, dependent on rated voltage of DF51                        |         |      |              |
| b130 | _            | $\checkmark$ | Internal DC link, stop decelera-                     | 00:                       | OFF: Disabled                                                  | 00      |      |              |
|      |              |              | tion ramp on overvoltage in the internal DC link     | 01:                       | ON: Enabled                                                    |         |      |              |
| b131 | $\checkmark$ | $\checkmark$ | Internal DC link, switching                          | 330                       | – 395 V ( <i>U</i> <sub>e</sub> = 230 V)                       | 380/760 |      |              |
|      |              |              | deceleration ramp                                    | 660                       | $-790 \text{ V} (U_{e} = 400 \text{ V})$                       |         |      |              |
|      |              |              | (PNU b130 = 01)                                      | Defa<br>DF51              | ult, dependent on rated voltage of DV51 $ (U_{\rm e})$         |         |      |              |
| b140 | _            | $\checkmark$ | Suppress stop on overcurrent                         | 00:                       | OFF: Disabled                                                  | 00      |      |              |
|      |              |              |                                                      | 01:                       | ON: Enabled                                                    |         |      |              |
| b150 | -            | $\checkmark$ | Clock frequency, automatic                           | 00:                       | OFF: Disabled                                                  | 00      |      |              |
|      |              |              | clock frequency reduction on<br>overtemperature      | 01:                       | ON: Enabled                                                    |         |      |              |
| b160 | $\checkmark$ | $\checkmark$ | Inverter, reduce inverter's                          | 00:                       | OFF                                                            | 00      |      |              |
|      |              |              | control signal                                       | 01:                       | On                                                             |         |      |              |

| PNU  | RUN | b031<br>= 10 | Name                                                 | Valu  | e range                                                                    | DS | Page | User setting |
|------|-----|--------------|------------------------------------------------------|-------|----------------------------------------------------------------------------|----|------|--------------|
| C001 | _   | _            | Digital input 1 – function                           | 00:   | FWD: Clockwise rotating field                                              | 00 |      |              |
|      |     |              | - 5                                                  | 01:   | REV: Anticlockwise rotating field                                          |    |      |              |
|      |     |              |                                                      | 02:   | CF1: Fixed frequency selection, bit 0<br>(LSB)                             |    |      |              |
|      |     |              |                                                      | 03:   | CF2: Fixed frequency selection, bit 1                                      |    |      |              |
|      |     |              |                                                      | 04:   | CF3: Fixed frequency selection, bit 2                                      |    |      |              |
|      |     |              |                                                      | 05:   | CF4: Fixed frequency selection, bit 3 (MSB)                                |    |      |              |
|      |     |              |                                                      | 06:   | JOG: Jog mode                                                              |    |      |              |
|      |     |              |                                                      | 07:   | DB: DC braking                                                             |    |      |              |
|      |     |              |                                                      | 08:   | SET: Select second parameter set                                           |    |      |              |
|      |     |              |                                                      | 09:   | 2CH: Second time ramp                                                      |    |      |              |
|      |     |              |                                                      | 11:   | FRS: Free run stop (free coasting,<br>= controller inhibit)                |    |      |              |
|      |     |              |                                                      | 12:   | EXT: External fault message                                                |    |      |              |
|      |     |              |                                                      | 13:   | USP: Unattended start protection                                           |    |      |              |
|      |     |              |                                                      | 15:   | SFT: Parameter access inhibit                                              |    |      |              |
|      |     |              |                                                      | 16:   | AT: Change over to analog input OI                                         |    |      |              |
|      |     |              |                                                      | 18:   | RST: Reset fault signal                                                    |    |      |              |
|      |     |              |                                                      | 19:   | PTC: PTC thermistor input (digital input 5 only)                           |    |      |              |
|      |     |              |                                                      | 20:   | STA: Three-wire control start signal                                       |    |      |              |
|      |     |              |                                                      | 21:   | STP: Three-wire control stop signal                                        |    |      |              |
|      |     |              |                                                      | 22:   | F/R: Three-wire control, direction of rotation                             |    |      |              |
|      |     |              |                                                      | 23:   | PID: Activate PID control                                                  |    |      |              |
|      |     |              |                                                      | 24:   | PIDC: Reset integral component of PID control                              |    |      |              |
|      |     |              |                                                      | 27:   | UP: Acceleration (motor potentiometer)                                     |    |      |              |
|      |     |              |                                                      | 28:   | DWMN: Deceleration (motor potenti-<br>ometer)                              |    |      |              |
|      |     |              |                                                      | 29:   | UDC: Motor potentiometer, reset saved value of motor potentiometer to 0 Hz |    |      |              |
|      |     |              |                                                      | 31:   | OPE: Operator keypad                                                       |    |      |              |
|      |     |              |                                                      | 50:   | ADD: Add value from PNU A145 to frequency reference value.                 |    |      |              |
|      |     |              |                                                      | 51:   | F-TM: Digital input, increase priority (shorter response time).            |    |      |              |
|      |     |              |                                                      | 52:   | RDY: Inverter, reduce response time to control signals                     |    |      |              |
|      |     |              |                                                      | 53:   | SP-SET: Second parameter set with special functions                        |    |      |              |
|      |     |              |                                                      | 255:  | (no function)                                                              |    |      |              |
| C201 | _   | -            | Digital input 1 – function<br>(second parameter set) | Value | es → PNU C001                                                              | 00 |      |              |
| C002 | _   | _            | Digital input 2 – function                           | Value | es → PNU COO1                                                              | 01 |      |              |

| PNU  | RUN | b031<br>= 10 | Name                                                 | Value range                        | DS      | Page                                  | User setting |
|------|-----|--------------|------------------------------------------------------|------------------------------------|---------|---------------------------------------|--------------|
| C202 | -   | -            | Digital input 2 – function<br>(second parameter set) | Values -> PNU C001                 | 01      |                                       |              |
| C003 | -   | -            | Digital input 3 – function                           | Values -> PNU C001                 | 02 {16} |                                       |              |
| C203 | -   | -            | Digital input 3 – function<br>(second parameter set) | Values -> PNU C001                 | 02      |                                       |              |
| C004 | -   | _            | Digital input 4 – function                           | Values -> PNU C001                 | 03 {13} |                                       |              |
| C204 | -   | -            | Digital input 4 – function (second parameter set)    | Values -> PNU C001                 | 03      |                                       |              |
| C005 | _   | _            | Digital input 5 – function                           | Values -> PNU C001                 | 18 {09} | · · · · · · · · · · · · · · · · · · · |              |
| C205 | -   | -            | Digital input 5 – function (second parameter set)    | Values -> PNU C001                 | 18      |                                       |              |
| C006 | _   | -            | Digital input 6 – function                           | Values -> PNU C001                 | 09      |                                       |              |
| C206 | -   | -            | Digital input 6 – function<br>(second parameter set) | Values -> PNU C001                 | 09      |                                       |              |
| C011 | _   | _            | Digital input 1 – logic                              | 00: High signal triggers switching | 00      |                                       |              |
|      |     |              |                                                      | 01: Low signal triggers switching  |         |                                       |              |
| C012 | -   | -            | Digital input 2 – logic                              | Values -> PNU C011                 | 00      |                                       |              |
| C013 | -   | _            | Digital input 3 – logic                              | Values -> PNU C011                 | 00      |                                       |              |
| C014 | -   | -            | Digital input 4 – logic                              | Values -> PNU C011                 | 00      |                                       |              |
| C015 | _   | _            | Digital input 5 – logic                              | Values -> PNU C011                 | 00      |                                       |              |
| C016 | _   | _            | Digital input 6 – logic                              | Values -> PNU C011                 | 00      |                                       |              |

| PNU  | RUN | b031<br>= 10 | Name                                                                                          | Valu                   | e range                                                                                                    | DS             | Page | User setting |
|------|-----|--------------|-----------------------------------------------------------------------------------------------|------------------------|----------------------------------------------------------------------------------------------------|----------------|------|--------------|
| C021 | _   | _            | Digital output 11 – signal                                                                    | 00:                    | RUN: In operation                                                                                                    | 01             |      |              |
|      |     |              |                                                                                               | 01:                    | FA1: Reference frequency reached                                                                                                    |                |      |              |
|      |     |              |                                                                                               | 02:                    | FA2: Frequency signal – output<br>frequency exceeds value in PNU C042<br>(during acceleration ramp) or<br>PNU C043 (during deceleration ramp) |                |      |              |
|      |     |              |                                                                                               | 03:                    | OL: Overload warning – motor current exceeds value in PNU C041.                                                                               |                |      |              |
|      |     |              |                                                                                               | 04:                    | OD: PID controller deviation – refer-<br>ence/actual value differential exceeds<br>signalling threshold in PNU C044.                          |                |      |              |
|      |     |              |                                                                                               | 05:                    | AL: Fault – fault/alarm message                                                                                                    |                |      |              |
|      |     |              |                                                                                               | 06:                    | Dc: Warning – Reference value at input<br>O (0 to +10 V) lower than value in<br>PNU b082 or current signal at input OI<br>below 4 mA.         |                |      |              |
|      |     |              |                                                                                               | 07:                    | FBV: Warning – reference/actual value differential of PID controller exceeds the tolerance range in PNU C052/C053.                            |                |      |              |
|      |     |              |                                                                                               | 08:                    | NDc: Fault/warning dependent on<br>PNU C077 – communication watchdog<br>timer has expired: communications are<br>interrupted.                 |                |      |              |
|      |     |              |                                                                                               | 09:                    | LOG: Shows result of logic link performed through PNU C143.                                                                                   |                |      |              |
|      |     |              |                                                                                               | 10:                    | ODc: Warning – reference value at<br>input O (0 to +10 V) higher than<br>maximum value or current signal at<br>input OI above as 20 mA.       |                |      |              |
| C022 | _   | _            | Digital output 12 – signal                                                                    | Value                  | es → PNU CO21                                                                                                    | 00             |      |              |
| C026 | _   | _            | Relay K1 – signal                                                                             | Value                  | es → PNU CO21                                                                                                    | 05             |      |              |
| C028 | _   | _            | Analog output AM, measured                                                                    | 00:                    | f-Out: Current output frequency                                                                                                    | 00             |      |              |
|      |     |              | value indication selection                                                                    | 01:                    | I-Out: Current output current                                                                                                    |                |      |              |
| C031 | _   | _            | Digital output 11 – logic                                                                     | 00:                    | Normally open contact (NO)                                                                                                    | 01, 00         |      |              |
|      |     |              |                                                                                               | 01:                    | Normally closed contact (NC)                                                                                                    |                |      |              |
| C032 | -   | -            | Digital output 12 – logic                                                                     | Value                  | es → PNU CO31                                                                                                    | 01, 00         |      |              |
| C036 | _   | -            | Relay K1 (K11-K12) – logic                                                                    | Value                  | es → PNU CO31                                                                                                    | 01             |      |              |
| C041 | _   | $\checkmark$ | Output function — warning<br>threshold for overload signal (OL)                               | 0 – 2<br>Defa<br>ratec | $L \times I_{\rm e}$ [A]<br>ult, dependent on frequency inverter's<br>l current ( $I_{\rm e}$ )                                               | Ie             |      |              |
| C241 | -   | $\checkmark$ | Output function — warning<br>threshold for overload warning<br>(OL)<br>(second parameter set) | 0 – 2<br>Defa<br>ratec | $I \times I_{\rm e}$ [A]<br>ult, dependent on frequency inverter's<br>l current ( $I_{\rm e}$ )                                               | I <sub>e</sub> |      |              |
| C042 | _   | ✓            | Output function – signalling<br>threshold for frequency signal<br>FA2 during acceleration     | 0 - 4                  | 100 Hz                                                                                                    | 0.0            |      |              |
| C043 | _   | <b>√</b>     | Output function – signalling<br>threshold for frequency signal<br>FA2 during deceleration     | 0 – 4                  | 100 Hz                                                                                                    | 0.0            |      |              |

| PNU  | RUN          | b031<br>= 10 | Name                                                                                                    | Value range |                                                                                   | DS   | Page | User setting |
|------|--------------|--------------|----------------------------------------------------------------------------------------------------|-------------|-----------------------------------------------------------------------------------|------|------|--------------|
| C044 | -            | $\checkmark$ | Output function – signalling<br>threshold for maximum permis-<br>sible PID controller deviation of<br>actual value from reference<br>value | 0 – 1       | 100 %                                                                             | 3.0  |      |              |
| C052 | _            | $\checkmark$ | PID controller – switch-off<br>threshold for second stage of PID<br>controller                                                             | 0 – 1       | 0 – 100 %                                                                         |      |      |              |
| C053 | -            | $\checkmark$ | PID controller – switch-on<br>threshold for second stage of PID<br>controller                                                              | 0 – 1       | 0 – 100 %                                                                         |      |      |              |
| C071 | -            | $\checkmark$ | Communication – baud rate                                                                                                    | 04          | 4000 bit/s                                                                        | 06   |      |              |
|      |              |              |                                                                                                    | 05:         | 9600 bit/s                                                                        |      |      |              |
|      |              |              |                                                                                                    | 06:         | 19200 bit/s                                                                       |      |      |              |
| C072 |              | $\checkmark$ | Communication – address                                                                                                    | 1 – 3       | 32                                                                                | 1    |      |              |
| C074 | -            | $\checkmark$ | Communication – parity                                                                                                    | 00:         | None                                                                              | 00   |      |              |
|      |              |              |                                                                                                    | 01:         | Even                                                                              |      |      |              |
|      |              |              |                                                                                                    | 02:         | Odd                                                                               |      |      |              |
| C075 | -            | $\checkmark$ | Communication – stop bits                                                                                                    | 1:          | 1 bit                                                                             | 1    |      |              |
|      |              |              |                                                                                                    | 2:          | 2 bits                                                                            |      |      |              |
| C076 | -            | $\checkmark$ | Communication – behaviour of                                                                                                    | 00:         | Switch off on fault signal E60                                                    | 02   |      |              |
|      |              |              | cation errors                                                                                                    | 01:         | Decelerate to standstill at deceleration ramp and then switch off with error E60. |      |      |              |
|      |              |              |                                                                                                    | 02:         | No fault signal                                                                   |      |      |              |
|      |              |              |                                                                                                    | 03:         | FRS: Free run stop (free coasting,<br>= controller inhibit)                       |      |      |              |
|      |              |              |                                                                                                    | 04:         | DEC: Braking to 0 Hz at set deceleration ramp                                     |      |      |              |
| C077 | -            | ✓            | Communication — set moni-<br>toring time (watchdog).                                                                                       | 0 – 9       | 99.99 s                                                                           | 0.00 |      |              |
| C078 | _            | $\checkmark$ | Communication, waiting time<br>(latency between request and<br>response)                                                                   | 0 – 1       | 1 000 ms                                                                          | 0    |      |              |
| C081 | -            | $\checkmark$ | Analog input O – reference value signal compensation                                                                                       | 0 - 2       | 200 %                                                                             | 100  |      |              |
| C082 | $\checkmark$ | $\checkmark$ | Analog input OI – reference value signal compensation                                                                                      | 0 - 2       | 200 %                                                                             | 100  |      |              |
| C085 | $\checkmark$ | $\checkmark$ | Thermistor compensation<br>(digital input 5)                                                                                               | 0 - 2       | 200 %                                                                             | 100  |      |              |
| C086 | $\checkmark$ | $\checkmark$ | Analog output AM – offset compensation                                                                                                    | 0 - 1       | 10 V                                                                              | 0.0  |      |              |
| C091 | $\checkmark$ | $\checkmark$ | Debug mode, view additional                                                                                                    | 00:         | Do not show parameter                                                             | 00   |      |              |
|      |              |              | parameters                                                                                                    | 01:         | Show parameter                                                                    |      |      |              |
| C101 | -            | $\checkmark$ | Motor potentiometer – refer-<br>ence value for motor potenti-                                                                              | 00:         | Clear last value and use default for PNU F001                                     | 00   |      |              |
|      |              |              | ometer atter power supply interruption                                                                                                    | 01:         | Use saved motor potentiometer value set with UP/DWN keys                          |      |      |              |

| PNU  | RUN | b031<br>= 10 | Name                                                 | Valu  | e range                                                                                                    | DS  | Page | User setting |
|------|-----|--------------|------------------------------------------------------|-------|----------------------------------------------------------------------------------------------------|-----|------|--------------|
| C102 | _   | $\checkmark$ | Reset function (RST) – response<br>to a Reset signal | 00:   | On rising edge, reset fault and stop motor if in RUN                                                                                          | 00  |      |              |
|      |     |              |                                                      | 01:   | On falling edge, reset fault and stop motor if in RUN                                                                                         |     |      |              |
|      |     |              |                                                      | 02:   | On rising edge, reset fault only                                                                                                    |     |      |              |
| C141 | -   | -            | Logic function – select input A                      | 00:   | RUN: In operation                                                                                                    | 00  |      |              |
|      |     |              |                                                      | 01:   | FA1: Reference frequency reached                                                                                                    |     |      |              |
|      |     |              |                                                      | 02:   | FA2: Frequency signal — output<br>frequency exceeds value in PNU C042<br>(during acceleration ramp) or<br>PNU C043 (during deceleration ramp) |     |      |              |
|      |     |              |                                                      | 03:   | OL: Overload warning – motor current exceeds value in PNU C041.                                                                               |     |      |              |
|      |     |              |                                                      | 04:   | OD: PID controller deviation – refer-<br>ence/actual value differential exceeds<br>signalling threshold in PNU C044.                          |     |      |              |
|      |     |              |                                                      | 05:   | AL: Fault – fault/alarm message                                                                                                    |     |      |              |
|      |     |              |                                                      | 06:   | Warning: Reference value at input O<br>(0 to 10 V) lower than value in<br>PNU b082 or current signal at input OI<br>below 4 mA.               |     |      |              |
|      |     |              |                                                      | 07:   | FBV: Warning – reference/actual value<br>differential of PID controller exceeds<br>the tolerance range in PNU C044.                           |     |      |              |
|      |     |              |                                                      | 08:   | NDc: Fault/warning (dependent on<br>PNU C076) – communication<br>watchdog timer has expired: communi-<br>cations are interrupted.             |     |      |              |
|      |     |              |                                                      | 10:   | ODc: Warning – reference value at<br>input O (0 to 10 V) higher than<br>maximum value or current signal at<br>input OI above as 20 mA.        |     |      |              |
| C142 | -   | -            | Logic function – select input B                      | Valu  | es → PNU C141                                                                                                    | 01  |      |              |
| C143 | -   | -            | Logic function – select link                         | 00:   | [LOG] = A AND B                                                                                                    | 00  |      |              |
|      |     |              | [LUG]                                                | 01:   | [LOG] = A OR B                                                                                                    |     |      |              |
|      |     |              |                                                      | 02:   | [LOG] = A XOR B                                                                                                    |     |      |              |
| C144 | -   | $\checkmark$ | Digital output 11 – deceleration<br>time (On)        | 0 – 1 | 00 s                                                                                                    | 0.0 |      |              |
| C145 | -   | $\checkmark$ | Digital output 11 – deceleration time (Off)          | 0 – 1 | 00 s                                                                                                    | 0.0 |      |              |
| C146 | -   | $\checkmark$ | Digital output 12 – deceleration time (On)           | 0 – 1 | 00 s                                                                                                    | 0.0 |      |              |
| C147 | _   | $\checkmark$ | Digital output 12 – deceleration time (Off)          | 0 – 1 | 00 s                                                                                                    | 0.0 |      |              |
| C148 | _   | $\checkmark$ | Relay K1 – deceleration time<br>(On)                 | 0 - 1 | 00 s                                                                                                    | 0.0 |      |              |
| C149 | _   | $\checkmark$ | Relay K1 – deceleration time<br>(Off)                | 0 – 1 | 00 s                                                                                                    | 0.0 |      |              |

| PNU  | RUN          | b031<br>= 10 | Name                                                 | Value range                                                                                                    | DS | Page |
|------|--------------|--------------|------------------------------------------------------|----------------------------------------------------------------------------------------------------|----|------|
| d001 | $\checkmark$ | <b>√</b>     | Output frequency display                             | 0.0 – 400.0 Hz (0.1 Hz)                                                                                                    | -  |      |
| d002 | $\checkmark$ | $\checkmark$ | Output current display                               | 0.0 – 999.9 A (0.1 A)                                                                                                    | -  |      |
| d003 | $\checkmark$ | $\checkmark$ | Direction of rotation display                        | <ul> <li>F: Clockwise (forward) rotating field</li> <li>O: STOP</li> <li>R: Anticlockwise (reverse) rotating field</li> </ul>                                                                                                    | _  |      |
| d004 | $\checkmark$ | $\checkmark$ | PID feedback display                                 | <ul> <li>0.00 - 99.99 (0.01 %)</li> <li>100.0 - 999.9 (0.1 %)</li> <li>1000 - 9999 (1 %)</li> </ul>                                                                                                    | _  |      |
| d005 | $\checkmark$ | $\checkmark$ | Indication – status of digital<br>inputs 1 to 6      |                                                                                                    |    |      |
| d006 | $\checkmark$ | $\checkmark$ | Indication – status of digital outputs 11, 12 and K1 |                                                                                                    |    |      |
| d007 | $\checkmark$ | $\checkmark$ | Indication – scaled output<br>frequency              | 0.00 – 9999 (0.01/0.1/1/10 Hz)                                                                                                    | _  |      |
| d013 | $\checkmark$ | $\checkmark$ | Indication – output voltage                          | 0 – 600 V (1 V)                                                                                                    |    |      |
| d016 | $\checkmark$ | $\checkmark$ | Indication – operation time counter                  | <ul> <li>0 - 9999 (1 h)</li> <li>10000 - 99990 (10 h)</li> <li>100000 - 999000 (1000 h)</li> </ul>                                                                                                    | _  |      |
| d017 | $\checkmark$ | $\checkmark$ | Indication – mains On time                           | <ul> <li>0 - 9 999 (1 h)</li> <li>10 000 - 99 990 (10 h)</li> <li>100 000 - 999 000 (1000 h)</li> </ul>                                                                                                    |    |      |
| d080 | $\checkmark$ | $\checkmark$ | Indication – total number of occurred faults         | 0 - 65 530                                                                                                    | -  |      |
| d081 | ✓            | ✓            | Indication – fault 1 (last fault<br>signal)          | <ul> <li>Values at time of power Off:</li> <li>Fault signal E</li> <li>Frequency (Hz)</li> <li>Current (A)</li> <li>Internal DC link voltage (VDc)</li> <li>Total operating hours in RUN mode</li> <li>Total Power On time, power supply connected (h)</li> </ul> | -  |      |
| d082 | $\checkmark$ | $\checkmark$ | Indication – fault 2                                 | Values -> PNU d081                                                                                                    | -  |      |
| d083 | $\checkmark$ | $\checkmark$ | Indication – fault 3                                 | Values → PNU d081 -                                                                                                    |    |      |

| PNU  | RUN          | b031<br>= 10 | Name                                                                          | Value range                                                                                            | DS    | Page | Reference<br>value |
|------|--------------|--------------|-------------------------------------------------------------------------------|----------------------------------------------------------------------------------------------------|-------|------|--------------------|
| F001 | 1            | <b>√</b>     | Reference frequency — input<br>through optional keypad<br>DEX-KEY             | 0.0 – 400 Hz (0.1 Hz)                                                                                  | 0.0   |      |                    |
| F002 | $\checkmark$ | $\checkmark$ | Acceleration time 1                                                           | <ul> <li>0.01 - 99.99 (0.01 s)</li> <li>100.0 - 999.9 (0.1 s)</li> <li>1000 - 3000 (1 s)</li> </ul>    | 10.00 |      |                    |
| F202 | $\checkmark$ | $\checkmark$ | Acceleration time 1<br>(second parameter set)                                 | Values -> PNU F002                                                                                     | 10.00 |      |                    |
| F003 | $\checkmark$ | $\checkmark$ | Deceleration time 1                                                           | <ul> <li>0.01 - 99.99 (0.01 s)</li> <li>100.0 - 999.9 (0.1 s)</li> <li>1000 - 3000 (1 s)</li> </ul>    | 10.00 |      |                    |
| F203 | $\checkmark$ | $\checkmark$ | Deceleration time 1<br>(second parameter set)                                 | Values -> PNU F003                                                                                     | 10.00 |      |                    |
| F004 | $\checkmark$ | $\checkmark$ | Direction of rotation – function<br>of START key (optional keypad<br>DEX-KEY) | <ul> <li>00: Clockwise rotating field (FWD)</li> <li>01: Anticlockwise rotating field (REV)</li> </ul> | 00    |      |                    |

| PNU  | RUN          | b031<br>= 10 | Name                                                                                                    | Value range                                                                                                    |                                                 | DS  | Page |
|------|--------------|--------------|----------------------------------------------------------------------------------------------------|----------------------------------------------------------------------------------------------------|-------------------------------------------------|-----|------|
| H003 | -            | -            | Motor – assigned rating [kW]/<br>{HP} at rated voltage ( <i>U</i> e)                                       | 0.2; 0.4; 0.55; 0.75; 1.1; 1.5; 2.2; 3.0; 4.0; 5.5; 7.5; 11.0<br>{0.2; 0.4; 0.75; 1.5; 2.2; 3.7; 5.5; 7.5; 11.0}<br>Default depends on rated voltage and type rating of DF51. |                                                 | -   |      |
| H203 | _            | -            | Motor — assigned rating [kW]/<br>{HP} at rated voltage ( <i>U</i> <sub>e</sub> )<br>(second parameter set) | Values → PNU H003                                                                                                    |                                                 |     |      |
| H004 | _            | _            | Motor – number of poles                                                                                    | 2, 4, 6, 8                                                                                                    |                                                 | 4   |      |
| H204 | -            | -            | Motor – number of poles<br>(second parameter set)                                                          | Values → PNU H004                                                                                                    |                                                 | 4   |      |
| H006 | $\checkmark$ | $\checkmark$ | Motor – stabilization constant                                                                             | 0 – 255                                                                                                    |                                                 | 100 |      |
| H206 | $\checkmark$ | $\checkmark$ | Motor – stabilization constant (second parameter set)                                                      | Values → PNU F006                                                                                                    |                                                 | 100 |      |
| H007 | _            | -            | Motor – voltage class                                                                                      | 00:                                                                                                    | • 200 V (230 V)                                 | -   |      |
|      |              |              |                                                                                                    | 01:                                                                                                    | • 400 V                                         |     |      |
|      |              |              |                                                                                                    | Default<br>DF51.                                                                                                    | , dependent on rated voltage and type raring of |     |      |
| H207 | -            | -            | Motor, voltage class<br>(second parameter set)                                                             | Values → PNU H007                                                                                                    |                                                 | _   |      |

## Index

| В | Block diagram 18                                                                                                |
|---|----------------------------------------------------------------------------------------------------|
| с | Control signal terminals<br>Function                                                                            |
| F | FaultMessage register30Messages29Fault signal29                                                                 |
| I | Installation7                                                                                                   |
| К | Keypad DEX-KEY-6 23                                                                                             |
| М | Menu overview                                                                                                   |
| N | Nameplate                                                                                                    |
| 0 | Operation                                                                                                    |
| P | Parameter list       37         Power terminals       37         Arrangement       8         Connecting       7 |
| R | Rating4Relay (signalling)9RUN mode23                                                                            |
| S | Setup5Signalling relay9Connecting9Terminals9Starting, initial19System overview3                                 |
| Т | Technical data    33      Troubleshooting    31                                                                 |